### **BAB IV**

### HASIL DAN PEMBAHASAN

#### 4.1. Identifikasi Masalah

Dalam menentukan status calon dosen dan dosen tetap terdapat masalahmasalah dan fakor-faktor penyebab masalah tersebut bisa terjadi diantaranya sebagai berikut:

- Data di dalam *database* Universitas Muhammadiyah Yogyakarta belum dimanfaatkan dan dikelola dengan baik.
- Belum diterapkannya sebuah teknik *Data Mining* atau metode klasifikasi dalam mengelolaan data perguruan tinggi untuk mengetaui calon dosen dan dosen tetap.

### 4.2. Pengumpulan Data

Data yang digunakan dalam penelitian ini merupakan data sekunder yaitu data yang didapat dari *database server* Universitas Muhammadiyah Yogyakarta, data yang digunakan adalah data calon dosen dan dosen tetap Fakultas Kedokteran, pengambilan data penelitian menggunakan perangkat lunak (*software*) *microsoft sql server* 2014.

Sql Server 2014 merupakan Relation Database Management System (RDBMS) yang digunakan untuk menghubungkan pengguna dengan data yang ada pada server. Adapun proses pengambilan data menggunakan microsoft sql server 2014 adalah sebagai berikut: Menjalankan microsoft sql server 2014 pertama kali, jalankan microsoft sql server 2014.

|  | Microsoft                 |
|--|---------------------------|
|  | Microsoft SQL Server 2014 |
|  | Management Studio         |
|  | Powered by Visual Studio  |

Gambar 5. Tampilan Antar Muka Microsoft Sql Server 2014

Setelah tampilan awal muncul, masukkan *Server name*, *User name* dan *Password* yang telah diperoleh dari pihak Biro Sistem Informasi (BSI), untuk lebih jelas dapat dilihat pada Gambar 6, kemudian klik *Connect*.

| 🐺 Microsoft SQL Server Management Studio  |                                                                                                    |            | - 0           | $\times$ |
|-------------------------------------------|----------------------------------------------------------------------------------------------------|------------|---------------|----------|
| File Edit View Debug Tools Window Help    |                                                                                                    |            |               |          |
| 🗄 🛅 🕶 📨 💕 🔚 🝠 🔔 New Query 📑 📸 📸 🐇 🖾 🖎 🤊 - | - Q - Q - Q - Q Q Q Q Q Q Q Q Q Q Q Q Q Q Q Q Q Q Q Q Q Q Q Q Q Q Q Q Q Q Q Q Q Q Q Q Q Q Q Q Q Q Q Q Q Q Q Q Q Q Q Q Q Q Q Q Q Q Q Q Q Q Q Q Q Q Q Q Q Q Q Q Q Q Q Q Q Q Q Q Q Q Q Q Q Q Q Q Q Q Q Q Q Q Q Q Q Q Q Q Q Q Q Q Q Q Q Q Q Q Q Q Q Q Q Q Q Q Q Q Q Q Q Q Q Q Q Q Q Q Q Q Q Q Q Q Q Q Q Q Q Q Q Q | - 🙆        | - 💀 🕾 🔆 🖬 - 📮 |          |
| Object Explorer 🔹 🕂 🗙                     |                                                                                                    |            |               |          |
| Connect - 🛃 👷 🗉 🍸 🛃 😹                     |                                                                                                    |            |               |          |
|                                           | Connect to Server                                                                                                    | ×          |               |          |
|                                           | -                                                                                                    |            |               |          |
|                                           | Microsoft SOL Server 2014                                                                                                    |            |               |          |
|                                           | <b>1</b>                                                                                                    |            |               |          |
|                                           | Server type: Database Engine                                                                                                    | ~          |               |          |
|                                           | Server name: 1 10.0.1.68\datawarehouse                                                                                                    | ~          |               |          |
|                                           | Authentication: SQL Server Authentication                                                                                                    | ~          |               |          |
|                                           | Login: 2 dede                                                                                                    | ~          |               |          |
|                                           | Password: 3                                                                                                    |            |               |          |
|                                           | Remember password                                                                                                    |            |               |          |
|                                           | 4                                                                                                    |            |               |          |
|                                           | Connect Cancel Help                                                                                                    | Options >> |               |          |
|                                           |                                                                                                    |            |               |          |
|                                           |                                                                                                    |            |               |          |
|                                           |                                                                                                    |            |               |          |
|                                           |                                                                                                    |            |               |          |
|                                           |                                                                                                    |            |               |          |
|                                           |                                                                                                    |            |               |          |
|                                           |                                                                                                    |            |               |          |
|                                           |                                                                                                    |            |               |          |
|                                           |                                                                                                    |            |               |          |
|                                           |                                                                                                    |            |               |          |
|                                           |                                                                                                    |            |               |          |

Gambar 6. Tampilan Login

Setelah *connect* dengan *database server* selanjutnya mecari data - data yang telah di persiapkan sebelumnya oleh pihak Biro Sistem Informasi (BSI) untuk di

analisa, yaitu di *database AnnalisaData*. Selanjutnya peneliti membuat sebuah data baru dari data yang sudah ada agar lebih mudah dan bisa digunakan jika sewaktuwaktu dibutuhkan. klik kanan pada *folder View* pilih *New View*.

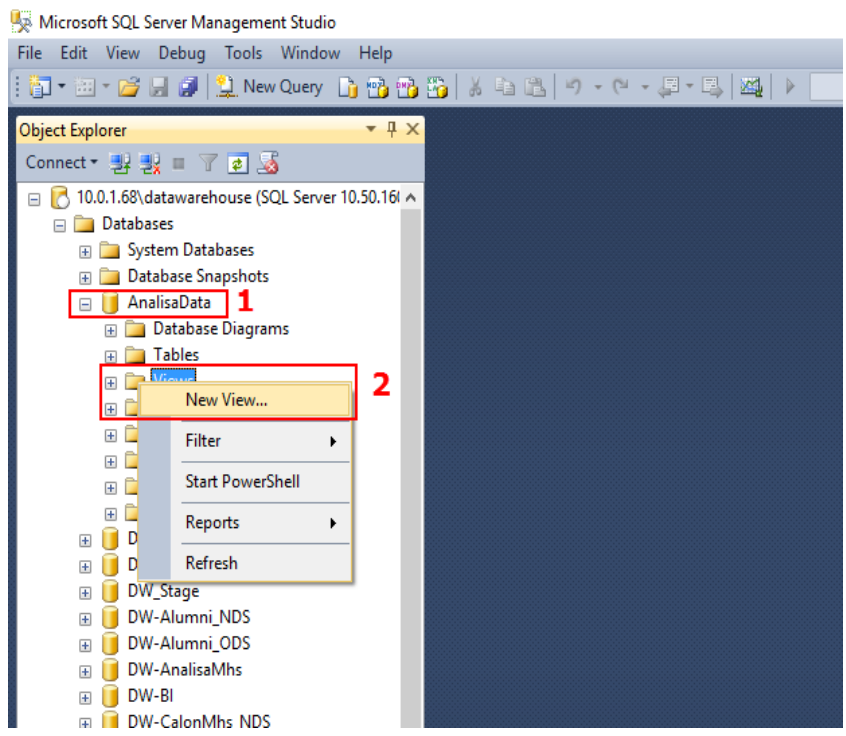

Gambar 7. Tampilan Database dan membuat view baru

Setelah tampil halaman *add table* seperti Gambar 8 langkah selanjutnya memilih tabel-tabel yang akan digunakan. Tabel yang digunakan dalam penelitian ini adalah tabel *Dim\_Employee*, *Dim\_Emp\_Mork\_Unit*, *Dim\_Gendr*, *Dim\_Emp\_Status*, *Dim\_Year* dan *Fact\_Employment* sebagai penghubung tabel. Kemudian pilih *Add*.

| Ac | d Table |           |              |          |      |     | ?     | × |
|----|---------|-----------|--------------|----------|------|-----|-------|---|
|    | Tables  | Views     | Functions    | Synonyms |      |     |       |   |
|    | Dim_Ac  | ceptance  | _Status (dbo | )        |      |     |       | ^ |
|    | Dim_Blo | od_Type   | (dbo)        |          |      |     |       |   |
|    | Dim_Ca  | maru (db  | o)           |          |      |     |       |   |
|    | Dim_Cit | izenship  | (dbo)        |          |      |     |       |   |
|    | Dim_Cit | y (dbo)   |              |          |      |     |       |   |
|    | Dim_Cla | iss_Progr | am (dbo)     |          |      |     |       |   |
|    | Dim_Co  | ncentrati | on (dbo)     |          |      |     |       |   |
|    | Dim_Co  | urse (dbo | )            |          |      |     |       |   |
|    | Dim_De  | partment  | (dbo)        |          |      |     |       |   |
|    | Dim_Edu | ucation_0 | Group_Code   | (dbo)    |      |     |       |   |
|    | Dim_Em  | p_Active  | _Status (dbo | )        |      |     |       |   |
|    | Dim_Em  | p_Functi  | onal_Positio | n (dbo)  |      |     |       |   |
| L  | Dim Em  | n Groun   | (dba)        |          | <br> |     | <br>  | ~ |
|    |         |           |              | Refresh  |      | Add | Close |   |

Gambar 8. Tampilan Pemilihan Tabel

Setelah tampil seperti Gambar 9, langkah selanjutnya mencentang atributatribut yang akan digunakan yaitu, *Employee\_Title\_Name, Place\_Of\_Birth, Date\_Of\_Bith* dari tabel *Dim\_Emlployee, Work\_Unit,Name* dari tabel *Dim\_Emp\_Work\_Unit, Gender\_Name* dari tabel *Dim\_Gender, Description* dari tabel *Dim\_Emp\_Status* dan *Year\_Code* dari tabel *Dim\_Year*. Kemudian eksekusi atau bisa tekan F5 pada *keyboard*.

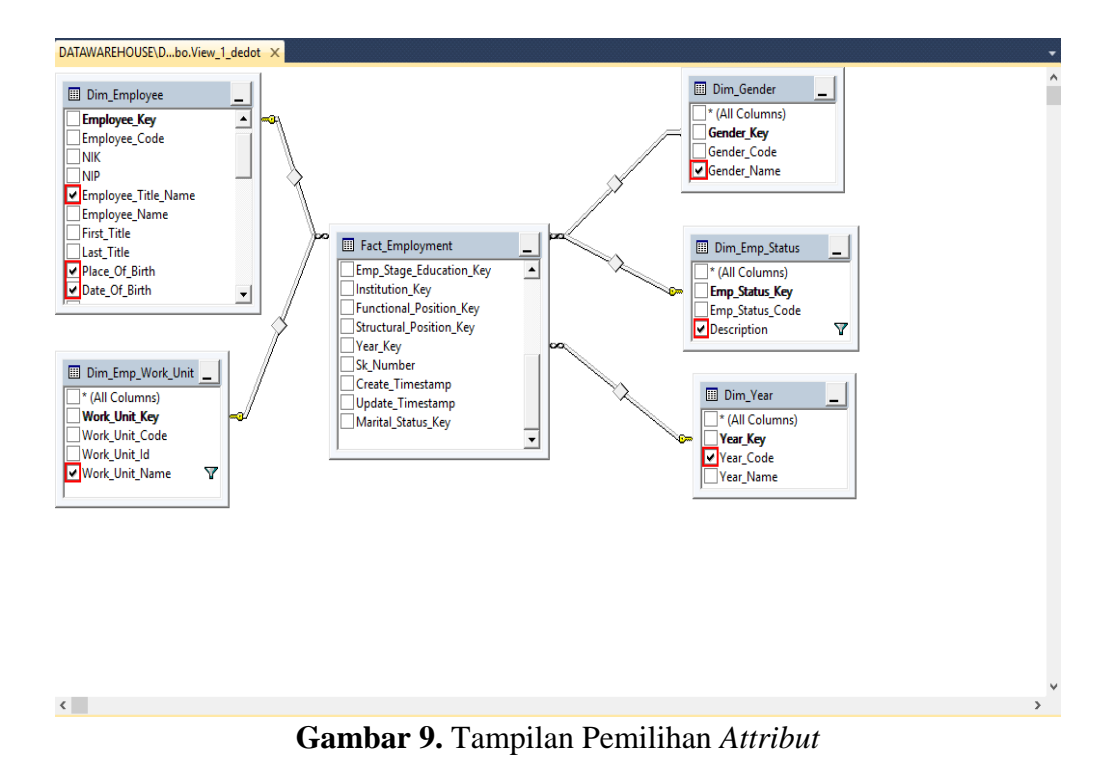

Maka akan di dapatkan data terlihat pada Gambar 10 yaitu, data dari seluruh karyawan Universitas Muhammadiyah Yogyakarta.

| Column    | Aliae Table     | Outs          | Cort Turno Cr   | ut Order Eik   | har Or    | 0r 0r                        |
|-----------|-----------------|---------------|-----------------|----------------|-----------|------------------------------|
| NIDN      | Employee_Titl   | Address       | Date_Of_Birth   | Marital_Status | Year_Name | Work_Unit_Name               |
| 504036101 | Dr. Abd. Madjid | Godegan RT 07 | 1961-03-04 00:0 | Menikah        | 1988/1989 | Pendidikan Agama Islam (PAI) |
| 504036101 | Dr. Abd. Madjid | Godegan RT 07 | 1961-03-04 00:0 | Menikah        | 1988/1989 | Pendidikan Agama Islam (PAI) |
| 504036101 | Dr. Abd. Madjid | Godegan RT 07 | 1961-03-04 00:0 | Menikah        | 1999/2000 | Pendidikan Agama Islam (PAI) |
| 504036101 | Dr. Abd. Madjid | Godegan RT 07 | 1961-03-04 00:0 | Menikah        | 2002/2003 | Pendidikan Agama Islam (PAI) |
| 504036101 | Dr. Abd. Madjid | Godegan RT 07 | 1961-03-04 00:0 | Menikah        | 2002/2003 | Pendidikan Agama Islam (PAI) |
| 504036101 | Dr. Abd. Madjid | Godegan RT 07 | 1961-03-04 00:0 | Menikah        | 2005/2006 | Pendidikan Agama Islam (PAI) |
| 504036101 | Dr. Abd. Madjid | Godegan RT 07 | 1961-03-04 00:0 | Menikah        | 2008/2009 | Pendidikan Agama Islam (PAI) |
| 504036101 | Dr. Abd. Madjid | Godegan RT 07 | 1961-03-04 00:0 | Menikah        | 2008/2009 | Pendidikan Agama Islam (PAI) |
| 504036101 | Dr. Abd. Madjid | Godegan RT 07 | 1961-03-04 00:0 | Menikah        | 2009/2010 | Pendidikan Agama Islam (PAI) |
| 504036101 | Dr. Abd. Madjid | Godegan RT 07 | 1961-03-04 00:0 | Menikah        | 2009/2010 | Pendidikan Agama Islam (PAI) |
| 504036101 | Dr. Abd. Madjid | Godegan RT 07 | 1961-03-04 00:0 | Menikah        | 2009/2010 | Pendidikan Agama Islam (PAI) |
| 504036101 | Dr. Abd. Madjid | Godegan RT 07 | 1961-03-04 00:0 | Menikah        | 2012/2013 | Pendidikan Agama Islam (PAI) |
| 504036101 | Dr. Abd. Madiid | Godegan RT 07 | 1961-03-04 00:0 | Menikah        | 2014/2015 | Pendidikan Agama Islam (PAI) |

Gambar 10. Tampilan Data Baru

Terlihat pada Gambar 10 adalah data seluruh karyawan Universitas Muhammadiyah Yogyakarta, maka peneliti perlu memfilter data yang akan digunakan saja yaitu dengan cara menuliskan Dosen Tetap dan Calon Dosen pada tabel filter *Column Description* dan Fakultas Kedokteran pada *Column Work\_Unit\_Name* kemudian eksekusi atau menekan tombol F5 pada *keyboard*.

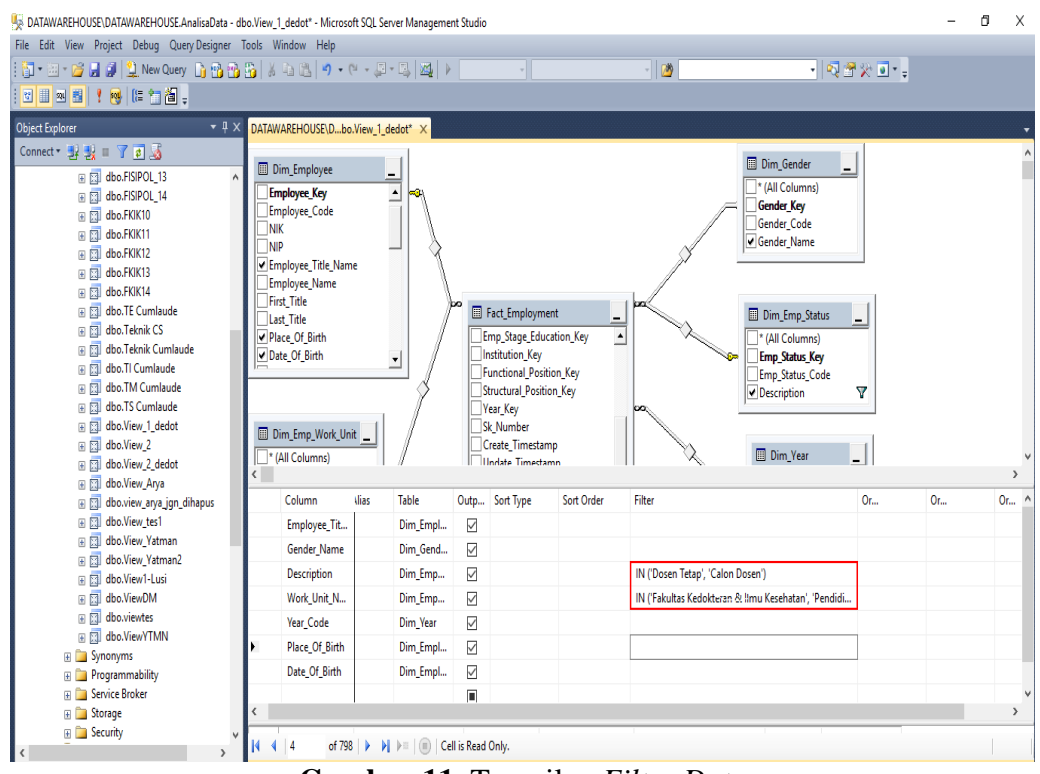

Gambar 11. Tampilan Filter Data

Tampilan hasil memfilter dapat dilihat pada Gambar 12, kemudian *Save* data atau menekan tombol Ctrl + S.

| 81 | Results [] Messages                   |             |             |                        |           |                |                         |
|----|---------------------------------------|-------------|-------------|------------------------|-----------|----------------|-------------------------|
|    | Employee_Title_Name                   | Gender_Name | Description | Work_Unit_Name         | Year_Code | Place_Of_Birth | Date_Of_Birth           |
| 5  | Akhmad Syaiful Fatah Husein, dr.      | Laki-Laki   | Dosen Tetap | Pendidikan Dokter Umum | 2009      | Mojokerto      | 1981-05-01 00:00:00.000 |
| 6  | Akhmad Syaful Fatah Husein, dr.       | Laki-Laki   | Dosen Tetap | Pendidikan Dokter Umum | 2011      | Mojokerto      | 1981-05-01 00:00:00.000 |
| 7  | Akhmad Syaful Fatah Husein, dr.       | Laki-Laki   | Dosen Tetap | Pendidikan Dokter Umum | 2012      | Mojokerto      | 1981-05-01 00:00:00:000 |
| 8  | Akhmad Syaiful Fatah Husein, dr.      | Laki-Laki   | Dosen Tetap | Pendidikan Dokter Umum | 2013      | Mojokerto      | 1981-05-01 00:00:00.000 |
| 9  | Akhmad Syaiful Fatah Husein, dr.      | Laki-Laki   | Dosen Tetap | Pendidikan Dokter Umum | 2015      | Mojokerto      | 1981-05-01 00:00:00.000 |
| 10 | Afini Octavia, drg., Sp.,KGA          | Perempuan   | Dosen Tetap | Pendidikan Dokter Gigi | 2015      | Jakarta        | 1974-10-08 00:00:00 000 |
| 11 | Ambar Relawati, S.Kep., Ns., M.Kep.   | Perempuan   | Calon Dosen | Imu Keperawatan        | 2014      | Karanganyar    | 1986-06-04 00:00:00.000 |
| 12 | Ana Medawati, drg., M.Kes.            | Perempuan   | Dosen Tetap | Pendidikan Dokter Umum | 0000      | YOGYAKARTA     | 1970-04-29 00:00:00:000 |
| 13 | Ana Medawati, drg., M.Kes.            | Perempuan   | Dosen Tetap | Pendidikan Dokter Umum | 2005      | YOGYAKARTA     | 1970-04-29 00:00:00:000 |
| 14 | Ana Medawati, drg., M.Kes.            | Perempuan   | Dosen Tetap | Pendidikan Dokter Umum | 2008      | YOGYAKARTA     | 1970-04-29 00:00:00.000 |
| 15 | Ana Medawati, drg., M.Kes.            | Perempuan   | Dosen Tetap | Pendidikan Dokter Umum | 2010      | YOGYAKARTA     | 1970-04-29 00:00:00.000 |
| 16 | Ana Medawati, drg., M.Kes.            | Perempuan   | Dosen Tetap | Pendidikan Dokter Umum | 2013      | YOGYAKARTA     | 1970-04-29 00:00:00.000 |
| 17 | Ana Medawati, drg., M.Kes.            | Perempuan   | Dosen Tetap | Pendidikan Dokter Umum | 2014      | YOGYAKARTA     | 1970-04-29 00:00:00:000 |
| 18 | Ana Medawati, drg., M.Kes.            | Perempuan   | Dosen Tetap | Pendidikan Dokter Umum | 2015      | YOGYAKARTA     | 1970-04-29 00:00:00:000 |
| 19 | Andy Eko Wibowo, S.Farm , Apt., M.Sc. | Laki-Laki   | Calon Dosen | Famasi                 | 2015      | Kulon Progo    | 1988-06-02 00:00:00 000 |

Gambar 12. Tampilan Data Setelah di *Filter* 

Selanjutnya memberi nama pada tabel baru yaitu, Data dosen FK Kedokteran kemudian pilih OK.

| Choose Name                |    | ×      |
|----------------------------|----|--------|
| Enter a name for the view: |    |        |
| Data dosen FK Kedokteran   |    |        |
|                            | ОК | Cancel |

Gambar 13. Tampilan Pemberian Nama pada Tabel Baru

Setelah data yang di butuhkan didapat selanjutnya *copy* dan *paste* data kedalam *Microsoft Office Exel* dan menyimpan dalam *format CSV* agar lebih mudah

untuk diolah. Hasil data yang telah diperoleh dapat dilihat pada Tabel 4.

|    |                                            | -           |             |                              | <u> </u>  |                |               |
|----|--------------------------------------------|-------------|-------------|------------------------------|-----------|----------------|---------------|
| No | Employee_Title_Name                        | Gender_Name | Description | Work_Unit_Name               | Year_Code | Place_Of_Birth | Date_Of_Birth |
| 1  | Akhmad Syaiful Fatah Husein, dr.           | Laki-Laki   | Dosen Tetap | Pendidikan Dokter Umum       | 2009      | Mojokerto      | 1981          |
| 2  | Alfini Octavia, drg., Sp.,KGA              | Perempuan   | Dosen Tetap | Pendidikan Dokter Gigi       | 2015      | Jakarta        | 1974          |
| 3  | Ambar Relawati, S.Kep., Ns., M.Kep.        | Perempuan   | Calon Dosen | Ilmu Keperawatan             | 2014      | Karanganyar    | 1986          |
| 4  | Ana Medawati, drg., M.Kes.                 | Perempuan   | Dosen Tetap | Pendidikan Dokter Umum       | 2005      | YOGYAKARTA     | 1970          |
| 5  | Andy Eko Wibowo, S.Farm., Apt., M.Sc.      | Laki-Laki   | Calon Dosen | Farmasi                      | 2015      | Kulon Progo    | 1988          |
| 6  | Any Setyawati, drg., Sp.KG.                | Perempuan   | Dosen Tetap | Pendidikan Dokter Gigi       | 2009      | Yogyakarta     | 1974          |
| 7  | Ariyanti, S.Kep., Ns.                      | Perempuan   | Dosen Tetap | Ilmu Keperawatan             | 2005      | Jakarta        | 1980          |
| 8  | Arko Jatmiko Wicaksono, S.Farm., Apt.      | Laki-Laki   | Calon Dosen | Farmasi                      | 2014      | Yogyakarta     | 1987          |
| 9  | Astri Rachmawati, S.Farm., Apt.            | Perempuan   | Dosen Tetap | Farmasi                      | 2010      | Sleman         | 1984          |
| 10 | Azizah Khoiriyah, S.Kep.Ns.                | Perempuan   | Dosen Tetap | Ilmu Keperawatan             | 2004      | Bantul         | 1979          |
| 11 | Bangunawati Rahajeng, S.Si., M.Si., Apt.   | Perempuan   | Dosen Tetap | Farmasi                      | 2011      | Rembang        | 1970          |
| 12 | Denny Anggoro Prakoso, dr.                 | Laki-Laki   | Dosen Tetap | Pendidikan Dokter Umum       | 2007      | Bantul         | 1981          |
| 13 | Dian Purwita Sari, S.Farm., M.Biotech      | Perempuan   | Dosen Tetap | Farmasi                      | 2012      | Sleman         | 1986          |
| 14 | Dianita Sugiyo, S.Kep., Ns., MHID.         | Perempuan   | Dosen Tetap | Ilmu Keperawatan             | 2007      | Madiun         | 1982          |
| 15 | Dinasti Pudang Binorang, S.Kep., Ns.,M.Kep | Laki-Laki   | Calon Dosen | Ilmu Keperawatan             | 2015      | Bantul         | 1987          |
| 16 | Dita Ria Selvyana, dr., Sp. PD., M.Sc.     | Perempuan   | Calon Dosen | Fakultas Kedokteran & Ilmu K | 2012      | Medan          | 1980          |
| 17 | dr. Adang Muhammad G., M.Kes.              | Laki-Laki   | Dosen Tetap | Pendidikan Dokter Umum       | 1999      | Purwokerto     | 1969          |
| 18 | dr. Agus Suharto, Sp.PA.                   | Laki-Laki   | Dosen Tetap | Pendidikan Dokter Umum       | 1994      | Surabaya       | 1967          |
| 19 | dr. Akhmad Edi P., M.Kes.                  | Laki-Laki   | Dosen Tetap | Pendidikan Dokter Umum       | 1997      | Purworejo      | 1966          |
| 20 | dr. Alfaina Wahyuni, M.Kes.                | Perempuan   | Dosen Tetap | Pendidikan Dokter Umum       | 1997      | Pontianak      | 1971          |
| 21 | dr. Alfun Dhiya An.Sp.OG.,M.Kes            | Laki-Laki   | Calon Dosen | Pendidikan Dokter Umum       | 2015      | Yogyakarta     | 1981          |
| 22 | dr. Ana Majdawati                          | Perempuan   | Dosen Tetap | Pendidikan Dokter Umum       | 1999      | Yogyakarta     | 1969          |
| 23 | dr. Ardi Pramono, M.Kes.                   | Laki-Laki   | Dosen Tetap | Pendidikan Dokter Umum       | 1998      | YOGYAKARTA     | 1969          |

**Tabel 4.** Tampilan Data dalam bentuk *Microsoft Office Exel*

### 4.3. Analisis Data

Analisis data yang digunakan untuk proses klasifikasi dapat menggunakan *Knowledge Discovery in Database* (KDD). KDD diartikan sebagai proses terorganisir untuk mengidentifikasi pola dalam data yang besar dan kompleks dimana pola data tersebut ditemukan yang bersifat sah dan dapat bermanfaat serta dapat dimengerti. Ada beberapa tahapan-tahapan dalam KDD yang digunakan dalam analisis data untuk klasifikasi yaitu:

### **4.3.1. Pre-Processing Data**

Pre-Processing Data merupakan salah satu langkah yang digunakan untuk validasi sebuah data yang akan dijadikan onjek pengujian. Didalam Pre-Processing salah satu langkah yang digunakan adalah Transformasi setiap nilai attribut yang sama kebentuk numerik dan Transformasi nama-nama attribut sehingga mudah dilakukan untuk proses pemecahan masalah dan pembentukan data sampel. Berikut ini adalah Pre-Processing Data uji. 1. Employee\_Title\_Name

Untuk nama attribut Employee\_Title\_Name menjadi Nama

2. Gender\_Name

Untuk nama attribut Gender\_Name Menjadi Jenis Kelamin

3. Work\_Unit\_Name

Untuk nama attribut Work\_Unit\_Name manjadi Prodi

4. Year\_Code

Untuk nama *attribut Year\_Code* menjadi Lama Kerja dan diklasifikasikan menjadi:

- 1 apabila tahun pertama kerja "2015"
- 2 apabila tahun pertama kerja "2014"
- 3 apabila tahun pertama kerja "2013" dan seterusnya.
- 5. Place\_Of\_Birt

Untuk nama attribut Place\_Of\_Birt menjadi Tempat Asal

- 6. Date\_Of\_Birth
- Untuk nama attribut Date\_Of\_Birth menjadi Usia dan diklasifikasikan menjadi:
  - 28 apabila tahun lahir "1988"
  - 29 apabila tahun lahir "1997"
  - 30 apabila tahun lahir "1996" dan seterusnya.

Hasil *Pre-Processing Data* dengan menggunakan langkah *Transformasi* dapat dilihat pada Tabel 5.

| No | Nama                                       | Jenis Kelamin | Description | Prodi                     | Lama Kerja | Tempat Asal | Usia |
|----|--------------------------------------------|---------------|-------------|---------------------------|------------|-------------|------|
| 1  | Akhmad Syaiful Fatah Husein, dr.           | Laki-Laki     | Dosen Tetap | Pendidikan Dokter Umum    | 7          | Mojokerto   | 35   |
| 2  | Alfini Octavia, drg., Sp.,KGA              | Perempuan     | Dosen Tetap | Pendidikan Dokter Gigi    | 1          | Jakarta     | 42   |
| 3  | Ambar Relawati, S.Kep., Ns., M.Kep.        | Perempuan     | Calon Dosen | Ilmu Keperawatan          | 2          | Karanganyar | 30   |
| 4  | Ana Medawati, drg., M.Kes.                 | Perempuan     | Dosen Tetap | Pendidikan Dokter Umum    | 11         | YOGYAKARTA  | 46   |
| 5  | Andy Eko Wibowo, S.Farm., Apt., M.Sc.      | Laki-Laki     | Calon Dosen | Farmasi                   | 1          | Kulon Progo | 28   |
| 6  | Any Setyawati, drg., Sp.KG.                | Perempuan     | Dosen Tetap | Pendidikan Dokter Gigi    | 9          | Yogyakarta  | 42   |
| 7  | Ariyanti, S.Kep., Ns.                      | Perempuan     | Dosen Tetap | Ilmu Keperawatan          | 11         | Jakarta     | 36   |
| 8  | Arko Jatmiko Wicaksono, S.Farm., Apt.      | Laki-Laki     | Calon Dosen | Farmasi                   | 2          | Yogyakarta  | 29   |
| 9  | Astri Rachmawati, S.Farm., Apt.            | Perempuan     | Dosen Tetap | Farmasi                   | 6          | Sleman      | 32   |
| 10 | Azizah Khoiriyah, S.Kep.Ns.                | Perempuan     | Dosen Tetap | Ilmu Keperawatan          | 12         | Bantul      | 37   |
| 11 | Bangunawati Rahajeng, S.Si., M.Si., Apt.   | Perempuan     | Dosen Tetap | Farmasi                   | 5          | Rembang     | 46   |
| 12 | Denny Anggoro Prakoso, dr.                 | Laki-Laki     | Dosen Tetap | Pendidikan Dokter Umum    | 9          | Bantul      | 35   |
| 13 | Dian Purwita Sari, S.Farm., M.Biotech      | Perempuan     | Dosen Tetap | Farmasi                   | 4          | Sleman      | 30   |
| 14 | Dianita Sugiyo, S.Kep., Ns., MHID.         | Perempuan     | Dosen Tetap | Ilmu Keperawatan          | 9          | Madiun      | 34   |
| 15 | Dinasti Pudang Binorang, S.Kep., Ns.,M.Kep | Laki-Laki     | Calon Dosen | Ilmu Keperawatan          | 1          | Bantul      | 29   |
| 16 | Dita Ria Selvyana, dr., Sp. PD., M.Sc.     | Perempuan     | Calon Dosen | Fakultas Kedokteran & Ilm | 4          | Medan       | 36   |
| 17 | dr. Adang Muhammad G., M.Kes.              | Laki-Laki     | Dosen Tetap | Pendidikan Dokter Umum    | 17         | Purwokerto  | 47   |
| 18 | dr. Agus Suharto, Sp.PA.                   | Laki-Laki     | Dosen Tetap | Pendidikan Dokter Umum    | 22         | Surabaya    | 49   |
| 19 | dr. Akhmad Edi P., M.Kes.                  | Laki-Laki     | Dosen Tetap | Pendidikan Dokter Umum    | 19         | Purworejo   | 50   |
| 20 | dr. Alfaina Wahyuni, M.Kes.                | Perempuan     | Dosen Tetap | Pendidikan Dokter Umum    | 19         | Pontianak   | 45   |
| 21 | dr. Alfun Dhiya An.Sp.OG.,M.Kes            | Laki-Laki     | Calon Dosen | Pendidikan Dokter Umum    | 1          | Yogyakarta  | 35   |
| 22 | dr. Ana Majdawati                          | Perempuan     | Dosen Tetap | Pendidikan Dokter Umum    | 17         | Yogyakarta  | 47   |
| 23 | dr. Ardi Pramono, M.Kes.                   | Laki-Laki     | Dosen Tetap | Pendidikan Dokter Umum    | 18         | YOGYAKARTA  | 47   |
| 24 | dr. Asti Widuri                            | Perempuan     | Dosen Tetap | Pendidikan Dokter Umum    | 13         | Bantul      | 44   |
| 25 | Dr. dr. Sagiran, Sp.B., M.Kes.             | Laki-Laki     | Dosen Tetap | Pendidikan Dokter Umum    | 22         | Bantul      | 48   |
| 26 | Dr. dr. Titiek Hidayati, M.Kes.            | Perempuan     | Dosen Tetap | Pendidikan Dokter Umum    | 15         | Yogyakarta  | 48   |
| 27 | Dr. drg. Tita Ratya Utari, Sp.Ort.         | Perempuan     | Dosen Tetap | Pendidikan Dokter Gigi    | 9          | KLATEN      | 43   |
| 28 | dr. Ekorini Sulistyowati, MMR.             | Perempuan     | Dosen Tetap | Pendidikan Dokter Umum    | 15         | Surakarta   | 46   |
| 29 | dr. H. M. Bambang Edi Susyanto             | Laki-Laki     | Dosen Tetap | Pendidikan Dokter Umum    | 22         | Tegal       | 50   |
| 30 | dr. Hastoro Pintadi, Sp.Pros.              | Laki-Laki     | Dosen Tetap | Pendidikan Dokter Gigi    | 12         | BANTUL      | 48   |
| 31 | dr. Hidayatul Kurniawati, M.Sc.            | Perempuan     | Calon Dosen | Pendidikan Dokter Umum    | 1          | Sleman      | 30   |
| 32 | dr. Ika Setyawati, M.Sc.                   | Perempuan     | Calon Dosen | Pendidikan Dokter Umum    | 1          | Sragen      | 32   |
| 33 | dr. Iman Permana, M.Kes.                   | Laki-Laki     | Dosen Tetap | Pendidikan Dokter Umum    | 5          | BANDUNG     | 46   |
| 34 | dr. Inayati Habib, M.Kes.                  | Perempuan     | Dosen Tetap | Pendidikan Dokter Umum    | 19         | PEKALONGAN  | 48   |
| 35 | dr. Indrayanti                             | Perempuan     | Dosen Tetap | Pendidikan Dokter Umum    | 19         | Yogyakarta  | 46   |
| 36 | dr. Kusbaryanto, M.Kes.                    | Laki-Laki     | Dosen Tetap | Pendidikan Dokter Umum    | 19         | Sleman      | 51   |
| 37 | dr. Meiky Fredianto, Sp.OT.                | Laki-Laki     | Calon Dosen | Pendidikan Dokter Umum    | 1          | Yogyakarta  | 36   |
| 38 | dr. Muhammad Ardiansyah Adi N., Sp.S.      | Laki-Laki     | Dosen Tetap | Pendidikan Dokter Umum    | 12         | Yogyakarta  | 41   |
| 39 | dr. Muhammad Kurniawan                     | Laki-Laki     | Dosen Tetap | Pendidikan Dokter Umum    | 5          | Sleman      | 34   |
| 40 | dr. Nur Shani Meida, M.Kes.                | Perempuan     | Dosen Tetap | Pendidikan Dokter Umum    | 18         | YOGYAKARTA  | 46   |

# Tabel 5. Data setelah Transformasi

| No  | Nama                                        | Jenis Kelamin | Description | Prodi                  | Lama Kerja | Tempat Asal  | Usia |
|-----|---------------------------------------------|---------------|-------------|------------------------|------------|--------------|------|
| 41  | dr. Nurhayati                               | Perempuan     | Dosen Tetap | Pendidikan Dokter Umum | 14         | BANTUL       | 43   |
| 42  | dr. Ratna Indriawati                        | Perempuan     | Dosen Tetap | Pendidikan Dokter Umum | 16         | q            | 44   |
| 43  | dr. Siti Aminah Tri SE, M.Kes.              | Perempuan     | Dosen Tetap | Pendidikan Dokter Umum | 17         | YOGYAKARTA   | 47   |
| 44  | dr. Sri Sundari, M.Kes.                     | Perempuan     | Dosen Tetap | Pendidikan Dokter Umum | 20         | Boyolali     | 49   |
| 45  | dr. Supriyatiningsih, M.Kes.                | Laki-Laki     | Dosen Tetap | Pendidikan Dokter Umum | 16         | а            | 44   |
| 46  | dr. Suryanto, Sp.PK.                        | Laki-Laki     | Dosen Tetap | Pendidikan Dokter Umum | 21         | BANGKA       | 53   |
| 47  | dr. Tri Wahyuliati, M.Kes.                  | Perempuan     | Dosen Tetap | Pendidikan Dokter Umum | 17         | SEMARANG     | 52   |
| 48  | dr. Warih Andan P.                          | Perempuan     | Dosen Tetap | Pendidikan Dokter Umum | 16         | SURAKARTA    | 46   |
| 49  | dr. Wiwik Kusumawati, M.Kes.                | Perempuan     | Dosen Tetap | Pendidikan Dokter Umum | 20         | MADIUN       | 50   |
| 50  | dr.Seshy Tinartayu                          | Perempuan     | Dosen Tetap | Pendidikan Dokter Umum | 5          | Yogyakarta   | 35   |
| 51  | Dra. Lilis Suryani, M.Kes.                  | Perempuan     | Dosen Tetap | Pendidikan Dokter Umum | 21         | Sukoharjo    | 48   |
| 52  | Dra. Salmah Orbayinah, M.Si., Apt           | Perempuan     | Dosen Tetap | Farmasi                | 22         | Yogyakarta   | 48   |
| 53  | Dra. Yoni Astuti, M.Kes.                    | Perempuan     | Dosen Tetap | Pendidikan Dokter Umum | 22         | Madiun       | 50   |
| 54  | drg. Atiek Driana Rahmawati                 | Perempuan     | Dosen Tetap | Pendidikan Dokter Gigi | 3          | YOGYAKARTA   | 47   |
| 55  | drg. Dian Yosi Arinawati, M.DSc.            | Perempuan     | Calon Dosen | Pendidikan Dokter Gigi | 2          | Blora        | 28   |
| 56  | drg. Edwyn Saleh                            | Laki-Laki     | Dosen Tetap | Pendidikan Dokter Gigi | 12         | Sragen       | 43   |
| 57  | drg. Erlina Sih Maharani                    | Perempuan     | Dosen Tetap | Pendidikan Dokter Gigi | 12         | Magelang     | 46   |
| 58  | drg. Erwin Setiawan                         | Laki-Laki     | Calon Dosen | Pendidikan Dokter Gigi | 1          | Sleman       | 42   |
| 59  | drg. Ika Andriani                           | Perempuan     | Dosen Tetap | Pendidikan Dokter Gigi | 12         | Yogyakarta   | 48   |
| 60  | drg. Laelia Dwi Anggraini. Sp.KGA.          | Perempuan     | Dosen Tetap | Pendidikan Dokter Gigi | 9          | karta        | 44   |
| 61  | drg. Nia Wijayanti,Sp.KG.                   | Perempuan     | Dosen Tetap | Pendidikan Dokter Gigi | 2          | Palembang    | 32   |
| 62  | drg. Pipiet Okti Kusumastiwi,M.Kes          | Perempuan     | Dosen Tetap | Pendidikan Dokter Gigi | 3          | Kulon Progo  | 32   |
| 63  | drg. Wustha Farani, M.DSc.                  | Laki-Laki     | Calon Dosen | Pendidikan Dokter Umum | 1          | Singaraja    | 30   |
| 64  | drh. Tri Wulandari, M.Kes.                  | Perempuan     | Dosen Tetap | Pendidikan Dokter Umum | 22         | Gunung Kidul | 47   |
| 65  | Dwi Aji Nugroho, drg., MDSc.                | Laki-Laki     | Dosen Tetap | Pendidikan Dokter Gigi | 2          | Yogyakarta   | 32   |
| 66  | Dwi Aji Nugroho, drg., MDSc.                | Laki-Laki     | Dosen Tetap | Pendidikan Dokter Gigi | 4          | Yogyakarta   | 32   |
| 67  | Dyah Triswari, drg.                         | Perempuan     | Dosen Tetap | Pendidikan Dokter Gigi | 7          | Jakarta      | 39   |
| 68  | Erfin Firmawati, S.Kep., Ns., M.Ns.         | Perempuan     | Dosen Tetap | Ilmu Keperawatan       | 9          | Sleman       | 35   |
| 69  | Erma Sofiani, drg., Sp.KG.                  | Perempuan     | Dosen Tetap | Pendidikan Dokter Gigi | 8          | Surakarta    | 42   |
| 70  | Erna Rochmawati, S.Kp.                      | Perempuan     | Dosen Tetap | Ilmu Keperawatan       | 14         | Sukoharjo    | 37   |
| /1  | Fahmi Yunisa, drg.                          | Laki-Laki     | Dosen Tetap | Pendidikan Dokter Gigi | /          | Denpasar     | 36   |
| 72  | Fanni Haris, S.Kep., Ns.                    | Laki-Laki     | Calon Dosen | limu Keperawatan       | 2          | Brebes       | 31   |
| 73  | Falasitan Ani Y, S.Kep.Ns.                  | Perempuan     | Dosen Tetap | IImu Keperawatan       | 14         | Kebumen      | 39   |
| 74  | Faringira Vesti Ranmasari, dr., Misc.       | Perempuan     | Calon Dosen | Pendidikan Dokter Umum | 2          | Yogyakarta   | 32   |
| 75  | Ferrika Indal Wati, S.Kep., NS., M.Ng.      | Perempuan     | Dosen Tetap | Ilmu Koporawatan       |            | Pontul       | 52   |
| 70  | Fitria Nurul Hidavah, dr. M.So. So DD       | Perempuan     | Dosen Tetap | Rondidikan Doktor Umum | 2          | Vorwakarta   | 25   |
| 78  | Galub Survandari, dr., M.Med Ed             | Perempuan     | Calon Dosen | Pendidikan Dokter Umum | 1          | Vogyakarta   | 33   |
| 79  | Hafni Zuchra Noor dr MMB                    | Perempuan     | Calon Dosen | Pendidikan Dokter Umum | 3          | Bantul       | 30   |
| 80  | Hari Widada S Si Ant                        | Laki-Laki     | Dosen Tetan | Farmasi                | 6          | KLATEN       | 29   |
| 81  | Hartanti, drg., Sp.Perjo.                   | Perempuan     | Dosen Tetap | Pendidikan Dokter Gigi | 5          | Surakarta    | 49   |
| 82  | Imaniar Ranti, dr., M.Sc.                   | Laki-Laki     | Calon Dosen | Pendidikan Dokter Umum | 2          | Pekalongan   | 30   |
| 83  | Indra Putra Taufani, S.Farm. Apt. M.Sc.     | Laki-Laki     | Calon Dosen | Farmasi                | 1          | Yogyakarta   | 33   |
| 84  | Indri Kurniasih                             | Perempuan     | Dosen Tetap | Pendidikan Dokter Gigi | 12         | Banda Aceh   | 41   |
| 85  | Indriastuti Cahyaningsih, S.Farm., M.Sc.    | Perempuan     | Dosen Tetap | Farmasi                | 6          | YOGYAKARTA   | 31   |
| 86  | Iwan Dewanto                                | Laki-Laki     | Dosen Tetap | Pendidikan Dokter Gigi | 12         | Yogyakarta   | 44   |
| 87  | Kellyana Irawati, S.Kep., Ns                | Perempuan     | Calon Dosen | Ilmu Keperawatan       | 1          | Bantul       | 30   |
| 88  | Likky Tiara Alphianti, drg., MDSc., Sp.KGA  | Perempuan     | Dosen Tetap | Pendidikan Dokter Gigi | 1          | Yogyakarta   | 35   |
| 89  | Lisa Musharyanti, S.Kep., Ners., M.Med.Ed.  | Perempuan     | Dosen Tetap | Ilmu Keperawatan       | 5          | Surabaya     | 36   |
| 90  | M. Bakhrul Lutfianto, drg.                  | Laki-Laki     | Dosen Tetap | Pendidikan Dokter Gigi | 8          | Sleman       | 38   |
| 91  | M. Shulchan Ardiansyah, drg., Sp.Ort.       | Laki-Laki     | Dosen Tetap | Pendidikan Dokter Gigi | 8          | Yogyakarta   | 48   |
| 92  | Miftakhul Haq, M.Si.                        | Laki-Laki     | Dosen Tetap | Pendidikan Dokter Umum | 4          | Cilacap      | 38   |
| 93  | Mir'atun Nisa, S.Ag, M.Si.                  | Perempuan     | Dosen Tetap | Ilmu Keperawatan       | 4          | Gresik       | 34   |
| 94  | Moh. Afandi, S.Kep.Ns.                      | Laki-Laki     | Dosen Tetap | Ilmu Keperawatan       | 12         | Banyuwangi   | 41   |
| 95  | Muhammad Khotibuddin, dr.                   | Laki-Laki     | Dosen Tetap | Pendidikan Dokter Umum | 7          | Gresik       | 35   |
| 96  | Muhammad Theza Ghozali, S.Farm, M.Sc., Apt. | Laki-Laki     | Dosen Tetap | Farmasi                | 5          | Sleman       | 32   |
| 97  | Nina Dwi Lestari, S.Kep., Ns., M.Kep.       | Perempuan     | Calon Dosen | Ilmu Keperawatan       | 1          | Kulonprogo   | 30   |
| 98  | Novarini Prahastuti, drg., Sp.Ort.          | Perempuan     | Dosen Tetap | Pendidikan Dokter Gigi | 2          | Yogyakarta   | 47   |
| 99  | Novita Kurniasari, S.Kep., Ns.              | Perempuan     | Dosen Tetap | Ilmu Keperawatan       | 11         | Wonosobo     | 35   |
| 100 | Novitasari Ratna Astuti, drg., MPH.         | Perempuan     | Dosen Tetap | Pendidikan Dokter Gigi | 2          | Surakarta    | 37   |

# (lanjutan) Tabel 5. Data setelah Transformasi

| No  | Nama                                             | Jenis Kelamin | Description | Prodi                  | Lama Kerja | Tempat Asal   | Usia |
|-----|--------------------------------------------------|---------------|-------------|------------------------|------------|---------------|------|
| 101 | Nur Azizah Indriastuti, S.Kep., Ns, M.Kep.       | Perempuan     | Calon Dosen | Ilmu Keperawatan       | 1          | Boyolali      | 32   |
| 102 | Nur Chayati, S.Kep, Ners., M.Kep.                | Perempuan     | Dosen Tetap | Ilmu Keperawatan       | 7          | Klaten        | 33   |
| 103 | Nur Muhammad Artha, dr., M.Sc.,M.Kes.,Sp.A       | Laki-Laki     | Dosen Tetap | Pendidikan Dokter Umum | 3          | Yogyakarta    | 36   |
| 104 | Nurul Hidayah, S.Kep., Ns., M.Ns.                | Perempuan     | Dosen Tetap | Ilmu Keperawatan       | 9          | Bima          | 34   |
| 105 | Nurul Maziyyah, S.Farm., M.Sc., Apt              | Perempuan     | Dosen Tetap | Farmasi                | 2          | Desa Tengaran | 28   |
| 106 | Nurvita Risdiana, S.Kep., Ns., M.Sc.             | Perempuan     | Calon Dosen | Ilmu Keperawatan       | 2          | Wonosobo      | 33   |
| 107 | Oryzati, dr., M.Sc., CMFM., Ph.D.                | Perempuan     | Dosen Tetap | Pendidikan Dokter Umum | 15         | Jember        | 46   |
| 108 | Pinasti Utami, S.Farm., Apt., M.Sc.              | Perempuan     | Dosen Tetap | Farmasi                | 6          | Semarang      | 31   |
| 109 | Pramitha Esha Nirmala Dewi, S.Farm., Apt., M.Sc. | Perempuan     | Calon Dosen | Farmasi                | 1          | Yogyakarta    | 30   |
| 110 | Puguh Novi Arsito, S.Farm., Apt., M.Sc.          | Laki-Laki     | Dosen Tetap | Farmasi                | 3          | Sleman        | 30   |
| 111 | Resti Yulianti Sutrisno, S.Kep., Ns              | Perempuan     | Calon Dosen | Ilmu Keperawatan       | 1          | Sleman        | 29   |
| 112 | Rifki Febriansah, S.Farm., M.Sc., Apt.           | Laki-Laki     | Dosen Tetap | Farmasi                | 4          | Bantul        | 29   |
| 113 | Rima Erviana, S.Farm., Apt., M.Sc.               | Perempuan     | Calon Dosen | Farmasi                | 1          | Jakarta       | 38   |
| 114 | Risal Andy Kusnomo, dr.                          | Laki-Laki     | Dosen Tetap | Pendidikan Dokter Umum | 5          | Jepara        | 39   |
| 115 | Rizka Fakhriani, dr., MMR.                       | Perempuan     | Dosen Tetap | Pendidikan Dokter Umum | 3          | Semarang      | 30   |
| 116 | Romdzati, S.Kep., Ns., MNS.                      | Perempuan     | Dosen Tetap | Ilmu Keperawatan       | 7          | Sleman        | 34   |
| 117 | Sabtanti Harimurti, S.Si., M.Sc., Ph.D., Apt.    | Perempuan     | Dosen Tetap | Farmasi                | 3          | Yogyakarta    | 43   |
| 118 | Sartika Puspita, drg., MDSc.                     | Perempuan     | Dosen Tetap | Pendidikan Dokter Gigi | 7          | Yogyakarta    | 37   |
| 119 | Shanti Wardaningsih, S.Kp.                       | Perempuan     | Dosen Tetap | Ilmu Keperawatan       | 14         | SLEMAN        | 37   |
| 120 | SN. Nurul Makiyah, S.Si., M.Kes                  | Perempuan     | Dosen Tetap | Pendidikan Dokter Umum | 22         | Yogyakarta    | 47   |
| 121 | Sri Sumaryani, S.Kep., Ns.                       | Perempuan     | Dosen Tetap | Ilmu Keperawatan       | 15         | Bantul        | 39   |
| 122 | Sri Tasminatun, S.Si., Apt., M.Kes               | Perempuan     | Dosen Tetap | Farmasi                | 17         | KLATEN        | 45   |
| 123 | Sri Utami, drg., MDSc.                           | Perempuan     | Dosen Tetap | Pendidikan Dokter Gigi | 7          | Magelang      | 37   |
| 124 | Sutantri, S.Kep., Ns., M.Sc.                     | Perempuan     | Calon Dosen | Ilmu Keperawatan       | 2          | Gunung Kidul  | 30   |
| 125 | Titih Huriah, S.Kep., Ns.                        | Perempuan     | Dosen Tetap | Ilmu Keperawatan       | 15         | Bogor         | 39   |
| 126 | Tripitara M., S.Si., M.Kes.                      | Laki-Laki     | Dosen Tetap | Pendidikan Dokter Umum | 19         | Yogyakarta    | 48   |
| 127 | Widyapramana Dwi Atmaja, drg. MDSc               | Laki-Laki     | Dosen Tetap | Pendidikan Dokter Gigi | 7          | Yogyakarta    | 38   |
| 128 | Winny Setyonugroho, S.Ked., M.T.                 | Laki-Laki     | Dosen Tetap | Pendidikan Dokter Umum | 5          | Sleman        | 42   |
| 129 | Wulan Noviani, S.Kep., Ns., M.M.                 | Perempuan     | Dosen Tetap | Ilmu Keperawatan       | 2          | Yogyakarta    | 30   |
| 130 | Yanuar Primanda, S.Kep., Ns., MNS                | Perempuan     | Dosen Tetap | Ilmu Keperawatan       | 5          | Kediri        | 31   |
| 131 | Yosy Budi Setiawan, dr., M.Sc.,Sp.A              | Perempuan     | Dosen Tetap | Pendidikan Dokter Umum | 3          | Bojonegoro    | 36   |
| 132 | Yunani Setyandriana, dr., Sp.M                   | Perempuan     | Dosen Tetap | Pendidikan Dokter Umum | 7          | Yogyakarta    | 40   |
| 133 | Yuni Astuti, S.Kep., Ns.,M.Kep.,Sp.Mat           | Perempuan     | Calon Dosen | Ilmu Keperawatan       | 1          | Klaten        | 29   |
| 134 | Yuni Permatasari I., S.Kep.Ns.                   | Perempuan     | Dosen Tetap | Ilmu Keperawatan       | 13         | Rembang       | 38   |
| 135 | Yuningtyaswari, S.Si., M.Kes.                    | Perempuan     | Dosen Tetap | Pendidikan Dokter Umum | 21         | s             | 47   |
| 136 | Yusi Riwayatul Afsah, S.Kep., Ns.,M.Ns.          | Perempuan     | Calon Dosen | Ilmu Keperawatan       | 3          | Tanah Abang   | 30   |
| 137 | Yusrini Pasril, drg., Sp.KG.                     | Perempuan     | Dosen Tetap | Pendidikan Dokter Gigi | 7          | Bogor         | 42   |

## (Lanjutan) Tabel 5. Data setelah Transformasi

### 4.3.2. Memilih *Attribut*

Dalam memilih atribut yang perlu diperhatikan adalah menentukan kategori yang sesuai dengan apa yang dijadikan target dalam pembuatan *decision tree*. Adapun *attribut* yang dipilih dapat dilihat pada Tabel 6.

| Attribut      | Nilai yang ada pada <i>Attribut</i>                                    |
|---------------|------------------------------------------------------------------------|
| Jenis Kelamin | Laki-Laki, Perempuan                                                   |
| Lama Kerja    | 1, 2, 3, 4, 5, 6, 7, 8, 9, 11, 12, 13, 14, 15, 16, 17, 18, 19, 20, 21, |
|               | 22                                                                     |
|               | A,Banda                                                                |
|               | Aceh,Bandung,Bangka,Bantul,Banyuwangi,Bima,Blora,Bogo                  |
|               | r,Bojonegoro,Boyolali,Brebes,Cilacap,Denpasar,Desa                     |
|               | Tengara, Gresik, Gunung                                                |
| Tompet Acel   | Kidul, Jakarta, Jember, Jepara, Karanganyar, Karta, Kebumen, Ke        |
| Tempat Asar   | diri,Klaten,Kulon                                                      |
|               | Progo,Madiun,Magelang,Medan,Mojokerto,Palembang,Pekal                  |
|               | ongan,Pontianak,Purwokerto,Purworejo,q,Rembang,s,Semara                |
|               | ng,Singaraja,Sleman,Sragen,Sukoharjo,Surabaya,Surakarta,T              |
|               | anah Abang,Tegal,Wonosobo,Yogyakarta                                   |
| Usia          | 28,29,30,31,32,33,34,35,36,37,38,39,40,41,42,43,44,45,46,47            |
|               | ,48,49,50,51,52,53                                                     |
| Descriprtion  | Calon Dosen, Dosen Tetap (target Attribut)                             |

**Tabel 6.** Tabel Attribut

## 4.3.3. Menghitung *Entropy* dan *Gain*

Setelah menentukan *attribut* dan target *attribut* kemudian menghitung jumlah kasus, jumlah kasus untuk keputusan Calon Dosen, jumlah kasus untuk keputusan Dosen Tetap, dan *Entropy* dari semua kasus. Setelah itu, lakukan penghitungan *Gain* untuk setiap *attribut*, dapat dilihat sebagai berikut:

| Node | Attribut         | Nilai         | Jumlah<br>Kasus<br>(S) | Calon<br>Dosen<br>(S1) | Dosen<br>Tetap<br>(S2) | Entroppy        | Gain  |
|------|------------------|---------------|------------------------|------------------------|------------------------|-----------------|-------|
| 1    | Total            |               | 137                    | 28                     | 109                    | 0.73060121<br>3 |       |
|      | Jenis<br>Kelamin | Laki-<br>Laki | 44                     | 10                     | 34                     | 0.77322667<br>4 | 0.001 |
|      |                  | Perem<br>puan | 93                     | 18                     | 75                     | 0.70883567<br>3 | 9     |

Tabel 7. Hasil Penghitungan Node 1

Baris *Total* dan Jenis Kelamin kolom *Entropy* pada Tabel 7 dihitung dengan persamaan 1 sebagai berikut:

Entropy (S) =  $\sum_{i=1}^{n} - pi * \log_{2pi}$ 

Jadi, Entropy (Total) =  $\left(-\frac{28}{137} * \log_2\left(\frac{28}{137}\right)\right) + \left(-\frac{109}{137} * \log_2\left(\frac{109}{137}\right)\right)$ = 0.730601213

Entropy (Jenis Kelamin):

a. Entropy (Laki-Laki) = 
$$\left(-\frac{10}{44} * \log_2\left(\frac{10}{44}\right)\right) + \left(-\frac{34}{44} * \log_2\left(\frac{34}{44}\right)\right)$$
  
= 0.773226674  
b. Entropy (Perempuan) =  $\left(-\frac{18}{93} * \log_2\left(\frac{18}{93}\right)\right) + \left(-\frac{75}{93} * \log_2\left(\frac{75}{93}\right)\right)$   
= 0.708835673

Sementara itu, nilai Gain pada baris Jenis Kelamain dihitung dengan menggunakan persamaan 2 sebagai berikut:

$$Gain (S, A) = Entropy (Total) - \sum_{i=1}^{n} \frac{|S_i|}{|S|} * Entropy (S_i)$$

Jadi, Gain (Total, Jenis Kelamin)

$$= 0.730601213 \cdot \left( \left( \frac{44}{137} * 0.773226674 \right) + \left( \frac{93}{137} * 0.708835673 \right) \right) = 0.001085219$$
  
Dan akan didapatkan hasil seperti terlihat pada Tabel 1 (Lampiran).

Dari hasil Tabel 1 (Lampiran), dapat diketahui bahwa atribut dengan *Gain* tertinggi adalah Lama Kerja, yaitu sebesar 0.481430674. Dengan demikian, "Lama Kerja" dapat menjadi *node* akar. Ada 21 nilai atribut dari Lama Kerja, yaitu 1,2,3,4,5,6,7,8,9,11,12,13,14,15,16,17,18,19,20,21,22. Dari ke21 nilai atribut tersebut, nilai atribut 2 sampai 22 sudah mengklasifikasikan kasus menjadi satu,

yaitu keputusannya Dosen Tetap, sehingga tidak perlu dilakukan perhitungan lebih lanjut, tetapi untuk nilai atribut 1 masih perlu dilakukan perhitungan lagi, kemudian menghitung jumlah kasus, jumlah kasus untuk keputusan Calon Dosen, jumlah kasus untuk keputusan Dosen Tetap, dan *Entropy* dari semua kasus dan kasus yang dibagi berdasarkan atribut Jenis Kelamin, Tempat Asal dan Usia yang dapat menjadi *node* akar dari nilai atribut  $\geq$ 2.500. Kemudian melakukan penghitungan *Gain* untuk tiap-tiap atribut dengan rumus yang sama seperti sebelumnya. Hasil perhitungan terlihat pada Tabel 2 (Lampiran).

Dari hasil pada Tabel 2 (Lampiran), dapat diketahui bahwa atribut dengan *Gain* tertinggi adalah Usia, yaitu sebesar 0.274934445. Dengan demikian Usia dapat menjadi *node* cabang dari nilai atribut  $\geq$ 2.500. Ada sembilan nilai atribut dari Usia, Yaitu 28, 29, 30, 32, 33, 35, 36, 38 dan 42. Dari kesembilan nilai atribut tersebut, nilai atribut 28, 29, 30, 32 dan 33 sudah mengklasifikasikan kasus menjadi satu, yaitu keputusannya Calon Dosen dan nilai atribut 36, 38 dan 42 sudah mengklasifikasikan kasus menjadi satu dengan keputusan Dosen Tetap, sehingga tidak perlu dilakukan perhitungan lebih lanjut, tetapi untuk nilai atribut 35 masih perlu dilakukan perhitungan lagi. Hasil perhitungan terlihat pada Tabel 3 (Lampiran).

Dari hasil pada Tabel 3 (Lampiran), dapat diketahui bahwa atribut dengan *Gain* tertinggi adalah Jenis Kelamin, yaitu sebesar 1. Dengan demikian Jenis Kelamin dapat menjadi *node* cabang dari nilai atribut 35. Ada dua nilai atribut dari Jenis Kelamin, yaitu Laki-Laki dan Perempuan. Dari kedua nilai atribut tersebut, nilai atribut Laki-Laki sudah mengklasifikasikan kasus menjadi satu, yaitu

keputusan Calon Dosen dan nilai atribut Perempuan sudah mengklasifikasikan kasus menjadi satu dengan keputusan Dosen Tetap, sehingga tidak perlu dilakukan perthitungan lebih lanjut untuk nilai atribut ini.

### 4.4. Pengujian dalam RapidMiner 7.2

RapidMiner 7.2 merupakan software tool Open Source untuk Data Mining. RapidMiner 7.2 menyediakan prosedur data mining dan machine learning termasuk: ETL (extraction, transformation, loading), data preprocessing, visualisasi, modelling dan evaluasi. Data dosen Fakultas Kedokteran yang diperoleh dari Biro Sistem Informasi (BSI) Universitas Muhammadiyah Yogyakarta yang sudah dimiliki dan telah dianalisis kemudian diolah menggunakan aplikasi RapidMiner 7.2 untuk mengetahui klasifikasi status dosen Fakultas Kedokteran Universitas Muhammadiyah Yogyakarta menggunakan Decision Tree.

Menjalankan RapidMiner 7.2 pertama kali, jalankan RapidMiner 7.2.

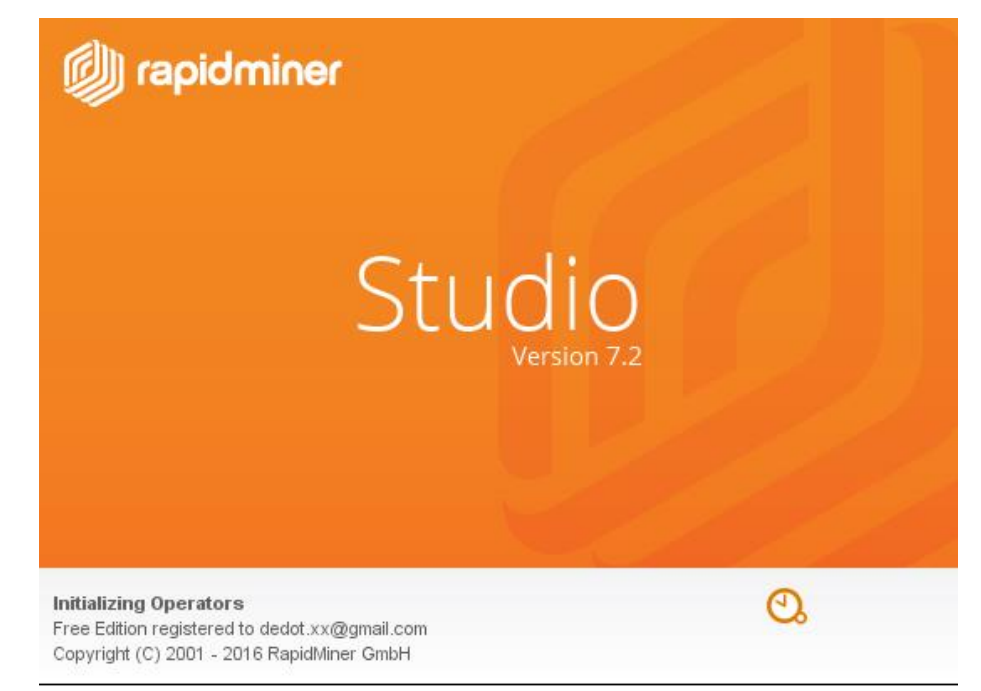

Gambar 14. RapidMiner 7.2

× Choose a template to start from: ∳ GET STARTED ♥ <u>L</u>EARN Blank Churn Modeling ith a blank process. Predict which of your customers Start v will churn and why with an NEW PROCESS 2 1 optimized decision tree. <u>OPEN PROCESS</u> Direct Marketing Credit Risk Modeling Predict response to campaigns and Model credit default risk by training increase the conversion rate of an optimized Support Vector

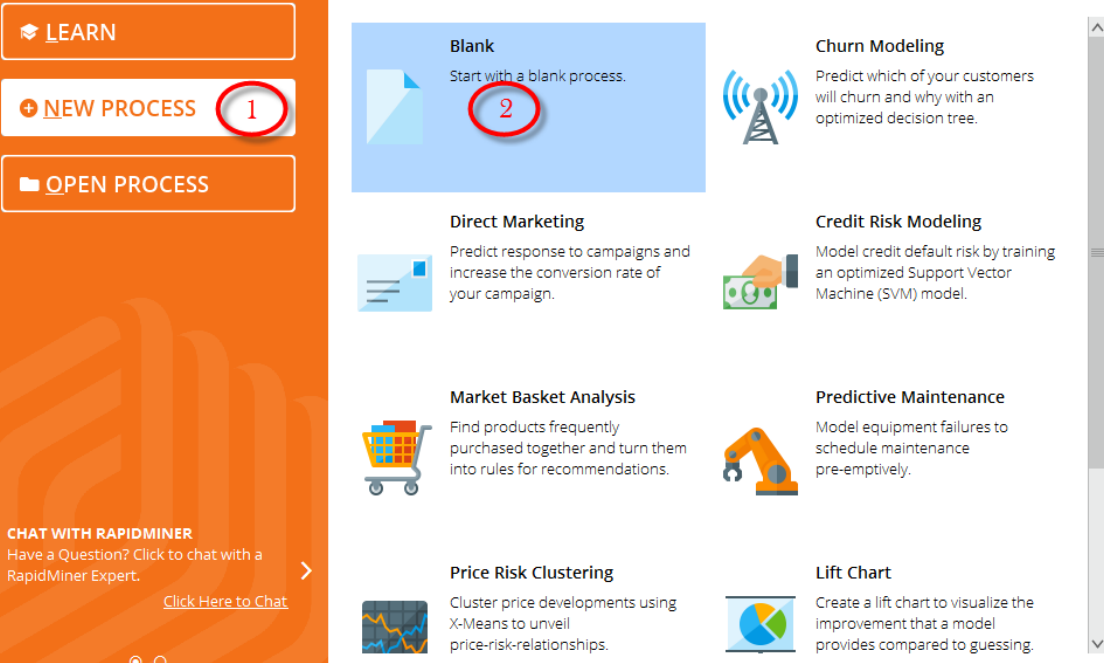

Gambar 15. Tampilan Awal RapidMiner 7.2

Maka akan tampil halaman utama main process akan terlihat seperti Gambar 16.

# Setelah halaman awal tampil, untuk membuat proses baru pilih new process

lalu pilih blank.

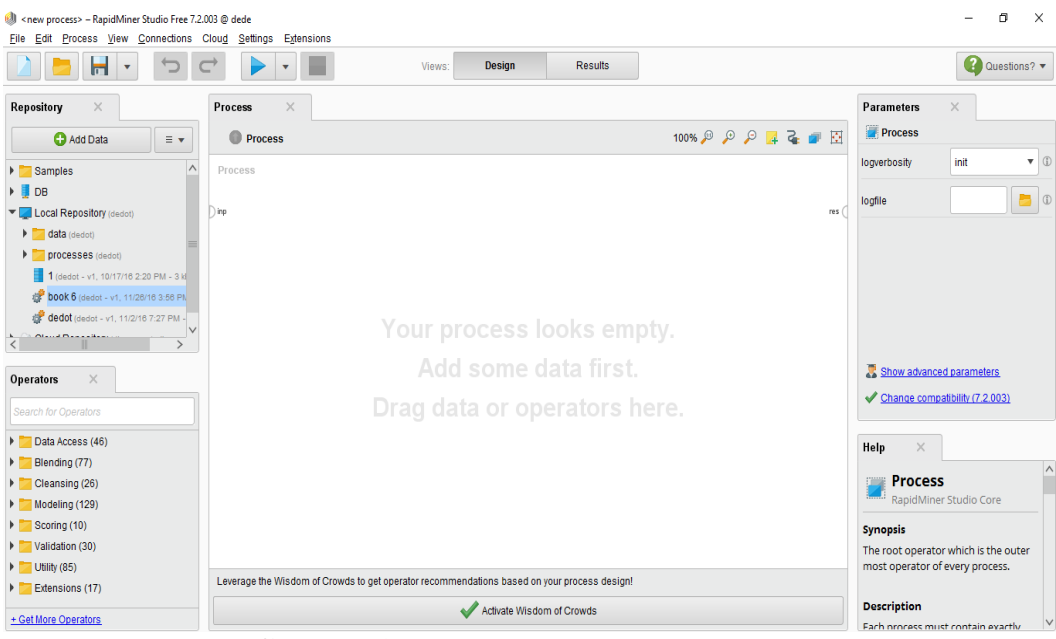

Gambar 16. Tampilan utama New Process

Tahap selanjut menuju *panel operators*, karena tipe *file* yang digunakan dalam penelitian ini menggunakan format *CSV*, lakukan *Drag* dan *Drop Read CSV* pada menu *Operators* kedalam proses *View* hingga muncul dalam *View*,

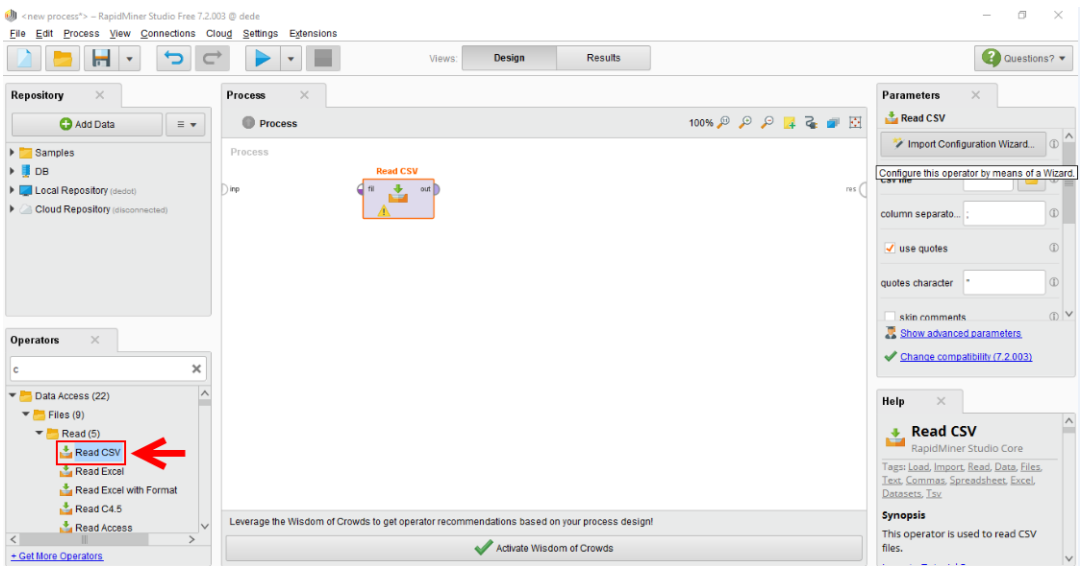

Gambar 17. Operators Read CSV pada Main Process

selanjutnya Import file csv, Klik Import Configuration Wizard untuk mencari file CSV yang akan di uji. Untuk lebih jelas dapat dilihat pada Gambar 18.

| Image: Construction of the second second | 03@dede<br>oud Settings Extensions       |                               |                      |                | - 0 ×                                         |
|----------------------------------------------------------------------------------------------------|------------------------------------------|-------------------------------|----------------------|----------------|-----------------------------------------------|
|                                                                                                    |                                          | Views: Design                 | Results              |                | Questions? •                                  |
| Repository ×                                                                                                    | Process ×                                |                               |                      |                | Parameters ×                                  |
| G Add Data 🛛 = 👻                                                                                                    | Process                                  |                               |                      | 100% 🔎 🔎 📴 🥁 🜌 | a Read CSV                                    |
| Samples                                                                                                    | Process                                  |                               |                      | <b></b>        | Import Configuration Wizard                   |
| DB                                                                                                    | Read CSV                                 | <u> </u>                      |                      |                | Configure this operator by means of a Wizard. |
| Local Repository (dedot)                                                                                                    | Disb 🛃 🖬 📑                               | out                           |                      | res            |                                               |
| Cloud Repository (disconnected)                                                                                                    | <u>^</u>                                 |                               |                      |                | column separato;                              |
|                                                                                                    |                                          |                               |                      |                | ✓ use quotes ①                                |
|                                                                                                    |                                          |                               |                      |                | quotes character                              |
|                                                                                                    |                                          |                               |                      |                |                                               |
| Operators ×                                                                                                    |                                          |                               |                      |                | Show advanced parameters                      |
|                                                                                                    |                                          |                               |                      |                | Change compatibility (7.2.003)                |
| c X                                                                                                    |                                          |                               |                      |                |                                               |
| The Data Access (22)                                                                                                    |                                          |                               |                      |                | Help ×                                        |
| <ul> <li>Files (9)</li> <li>Read (5)</li> </ul>                                                                                                    |                                          |                               |                      |                | Read CSV                                      |
| Read CSV                                                                                                    |                                          |                               |                      |                | RapidMiner Studio Core                        |
| a Read Excel                                                                                                    |                                          |                               |                      |                | Tags: Load, Import, Read, Data, Files,        |
| 📩 Read Excel with Format                                                                                                    |                                          |                               |                      |                | Datasets, Tsy                                 |
| Read C4.5                                                                                                    | Leverage the Wisdom of Crowds to get one | rator recommendations based o | vour process design! |                | Synopsis                                      |
| < Read Access ×                                                                                                    |                                          |                               | an of Converte       |                | This operator is used to read CSV             |
| + Get More Operators                                                                                                    |                                          | Activate Wisdo                | im of Crowds         |                | nies                                          |

Gambar 18. Importing Data

Setelah itu, akan muncul *window* baru yaitu, step 1 dari 4 step data *import wizard*. Cari *file CSV* yang telah dipersiapkan sebelumnya seperti Gambar 19, selanjutnya klik *Next*.

| 🐠 Data import wizard - Step      | l of 4                                                             |            |                            |                    | ×    |
|----------------------------------|--------------------------------------------------------------------|------------|----------------------------|--------------------|------|
| This wizard gu<br>Step 1: Please | ides you to import your data.<br>select the file that should be in | nported.   |                            |                    |      |
| 📙 skripsi dedot                  |                                                                    |            | ▼ ← 📒                      | 🕴 🛧 🏦 🕌            |      |
| Bookmarks                        | File Name                                                          | Size       | Туре                       | Last Modified      |      |
| ★ Last Directory                 | jurnal<br>revisi                                                   |            | File Folder<br>File Folder | Nov 26, 2016       | ^    |
|                                  | Book6.csv                                                          | 12 KB      | Microsoft Excel Co         | Nov 22, 2016       |      |
|                                  |                                                                    |            |                            |                    |      |
|                                  |                                                                    |            |                            |                    | _    |
|                                  |                                                                    |            |                            |                    |      |
|                                  |                                                                    |            |                            |                    | ~    |
| Book6.csv                        |                                                                    |            |                            |                    |      |
| Delimiter separated files (.cs   | v, .tsv)                                                           |            |                            |                    | •    |
|                                  |                                                                    | - Previous | → <u>N</u> ext             | inish 🗙 <u>C</u> a | ncel |

Gambar 19. Pencarian Data

Pada step ini, penulis pilih *Comma* "," (sesuai kebutuhan) kemudian klik *next*.

| Skip Comments       | #               |             |                   | Regular Expression   |            |            | ,\s* ;\s* |                | 2 |
|---------------------|-----------------|-------------|-------------------|----------------------|------------|------------|-----------|----------------|---|
|                     | Skip Comments # |             |                   | C Regular Expression |            | 'e.l'e.    |           | Q              |   |
|                     |                 |             | Escape Character: |                      |            | 1          |           |                |   |
|                     |                 |             |                   | 🖌 Us                 | e Quotes   |            | -         |                |   |
| Nama J              | Jenis Kelamin   | Description | Prodi             |                      | Lama Kerja | Tem        | pat Asal  | Usia           |   |
| Akhmad Syaifu L     | laki-Laki       | Dosen Tetap | Pendidika         | n Do                 | 7          | Мојо       | kerto     | 35             |   |
| Alfini Octavia, d F | Perempuan       | Dosen Tetap | Pendidika         | kan Do 1             |            | Jakarta    |           | 42             |   |
| Ambar Relawa F      | Perempuan       | Calon Dosen | limu Kepe         | erawa                | 2          |            | nganyar   | 30<br>46<br>28 |   |
| Ana Medawati, F     | Perempuan       | Dosen Tetap | Pendidika         | n Do                 | 11         | YOGYAKARTA |           |                |   |
| Andy Eko Wibo L     | Laki-Laki       | Calon Dosen | Farmasi           |                      | 1          |            | n Progo   |                |   |

Gambar 20. Memilih Comma

Apabila nilai atribut pada data sudah lengkap (tidak ada yang kosong) maka

step Annotasi tidak perlu melakukan apa-apa dan klik Next.

| 1       | Step 3: In R<br>row with this<br>property. If fi | guides you to<br>apidMiner Stu<br>s annotation d<br>urther annotat | dio, each attril<br>efines the nar<br>ions are conta | oute can be ar<br>hes of the attri<br>ined in the row | notated. The<br>butes. If your<br>ws of your data | most importar<br>data does not<br>a file, you can | nt annotation<br>contain attribu<br>assign them I | of an attribute is its name<br>ute names, do not set thi<br>here. | )-a<br>s |
|---------|--------------------------------------------------|--------------------------------------------------------------------|------------------------------------------------------|-------------------------------------------------------|---------------------------------------------------|---------------------------------------------------|---------------------------------------------------|-------------------------------------------------------------------|----------|
| Annotat | att1                                             | att2                                                               | att3                                                 | att4                                                  | att5                                              | att6                                              | att7                                              |                                                                   |          |
| Name    | Nama                                             | Jenis Ke                                                           | Descripti                                            | Prodi                                                 | Lama Ke                                           | Tempat                                            | Usia                                              |                                                                   |          |
|         | Akhmad                                           | Laki-Laki                                                          | Dosen T                                              | Pendidik                                              | 7                                                 | Mojokerto                                         | 35                                                |                                                                   |          |
|         | Alfini Oct                                       | Peremp                                                             | Dosen T                                              | Pendidik                                              | 1                                                 | Jakarta                                           | 42                                                |                                                                   |          |
|         | Ambar R                                          | Peremp                                                             | Calon D                                              | Ilmu Kep                                              | 2                                                 | Karanga                                           | 30                                                |                                                                   |          |
|         | Ana Med                                          | Peremp                                                             | Dosen T                                              | Pendidik                                              | 11                                                | YOGYAK                                            | 46                                                |                                                                   |          |
|         | Andy Eko                                         | Laki-Laki                                                          | Calon D                                              | Farmasi                                               | 1                                                 | Kulon Pr                                          | 28                                                |                                                                   |          |
|         | Any Sety                                         | Peremp                                                             | Dosen T                                              | Pendidik                                              | 9                                                 | Yogyakar                                          | 42                                                |                                                                   |          |
|         | Ariyanti,                                        | Peremp                                                             | Dosen T                                              | llmu Kep                                              | 11                                                | Jakarta                                           | 36                                                |                                                                   |          |
|         | Arko Jat                                         | Laki-Laki                                                          | Calon D                                              | Farmasi                                               | 2                                                 | Yogyakar                                          | 29                                                |                                                                   |          |
|         | Astri Rac                                        | Peremp                                                             | Dosen T                                              | Farmasi                                               | 6                                                 | Sleman                                            | 32                                                |                                                                   |          |
|         | Azizah K                                         | Peremp                                                             | Dosen T                                              | Ilmu Kep                                              | 12                                                | Bantul                                            | 37                                                |                                                                   |          |
|         | Banguna                                          | Peremp                                                             | Dosen T                                              | Farmasi                                               | 5                                                 | Rembang                                           | 46                                                |                                                                   |          |
|         | Denny A                                          | Laki-Laki                                                          | Dosen T                                              | Pendidik                                              | 9                                                 | Bantul                                            | 35                                                |                                                                   |          |
|         | Dian Pur                                         | Peremp                                                             | Dosen T                                              | Farmasi                                               | 4                                                 | Sleman                                            | 30                                                |                                                                   |          |
|         | Dianita S                                        | Peremp                                                             | Dosen T                                              | Ilmu Kep                                              | 9                                                 | Madiun                                            | 34                                                |                                                                   |          |

Gambar 21. Memilih Annotasi

Pada *step* terakhir yaitu, memilih Atribut yang akan di gunakan dan *Variabel*. Atribut yang digunakan yaitu, Jenis Kelamin, Lama Kerja, Tempat Asal dan Usia, sedangkan yang menjadi *Variabel* adalah *Description* yang berisi data *Polynomin* (Calon Dosen dan Dosen Tetap), kemudian klik *Finish*.

| 🌒 Data impo | ort wizard - Ste                                          | ep 4 of 4                                         |                                 |                                                                   |                                                         |                  |                                                         |                                       |                    |                                         |                                                                     | ×                       |
|-------------|-----------------------------------------------------------|---------------------------------------------------|---------------------------------|-------------------------------------------------------------------|---------------------------------------------------------|------------------|---------------------------------------------------------|---------------------------------------|--------------------|-----------------------------------------|---------------------------------------------------------------------|-------------------------|
| */          | This wizard<br>Step 4: Rap<br>Furthermore<br>operators. T | guides yo<br>idMiner S<br>e, RapidM<br>These role | ou to<br>tudio<br>iner<br>es ca | import your d<br>o uses strong<br>Studio assigr<br>in be also def | ata.<br>Iy typed attri<br>is roles to t<br>ined here. F | bu<br>he<br>Fina | tes. In this ste<br>attributes, def<br>ally, you can re | p, you can<br>ining what<br>mame attr | def<br>the<br>ibut | ine the dat<br>y can be u<br>es or dese | a types of your attr<br>sed for by the indiv<br>lect them entirely. | ibutes.<br>idual        |
| Q Reloa     | d data                                                    | Cuess                                             | valu                            | ie types Da                                                       | ate format                                              | E                | nter value                                              |                                       |                    | •                                       |                                                                     |                         |
| Preview u   | uses only first                                           | 100 rows                                          | -                               |                                                                   |                                                         |                  |                                                         |                                       |                    |                                         |                                                                     |                         |
|             | <b>V</b>                                                  |                                                   |                                 |                                                                   | <b>⊻</b>                                                | _                | ✓                                                       | <ul> <li>✓</li> </ul>                 |                    |                                         |                                                                     |                         |
| Nama        | Jenis Kelam                                               | Descript                                          | ion                             | Prodi                                                             | Lama Ker                                                | ja               | Tempat Asa                                              | Usia                                  |                    |                                         |                                                                     |                         |
| polyno 🔻    | polyno 🔻                                                  | polyno                                            |                                 | polyno 🔻                                                          | integer                                                 | •                | polyno 🔻                                                | integer                               | -                  |                                         |                                                                     |                         |
| attribute * | attribute 🔻                                               | attribute                                         | •                               | attribute 🔻                                                       | attribute                                               | ۳                | attribute 🔻                                             | attribute                             | ۳                  |                                         |                                                                     |                         |
| Akhmad      | Laki-Laki                                                 | label                                             | î                               | Pendidik                                                          | 7                                                       |                  | Mojokerto                                               | 35                                    |                    |                                         |                                                                     | ^                       |
| Alfini Oct  | Peremp                                                    | id                                                |                                 | Pendidik                                                          | 1                                                       |                  | Jakarta                                                 | 42                                    |                    |                                         |                                                                     |                         |
| Ambar R     | Peremp                                                    | weight                                            | =                               | Ilmu Kep                                                          | 2                                                       |                  | Karanga                                                 | 30                                    |                    |                                         |                                                                     |                         |
| Ana Med     | Peremp                                                    | batch                                             |                                 | Pendidik                                                          | 11                                                      |                  | YOGYAK                                                  | 46                                    |                    |                                         |                                                                     |                         |
| Andy Eko    | Laki-Laki                                                 | predictio                                         | n                               | Farmasi                                                           | 1                                                       |                  | Kulon Pr                                                | 28                                    |                    |                                         |                                                                     | ~                       |
| <           |                                                           | outlier                                           | $\sim$                          |                                                                   |                                                         |                  |                                                         |                                       |                    |                                         |                                                                     | >                       |
| 0 errors.   |                                                           |                                                   |                                 |                                                                   |                                                         | _                |                                                         |                                       |                    | 🖌 [g                                    | nore errors a s                                                     | now only <u>e</u> rrors |
| Row, Colum  | nn                                                        |                                                   | Erro                            | or                                                                |                                                         |                  | Original v                                              | alue                                  |                    |                                         | Message                                                             |                         |
|             |                                                           |                                                   |                                 |                                                                   |                                                         |                  | ~                                                       | Previous                              |                    | <u>→N</u> exi                           | Einish                                                              | X Cancel                |

Gambar 22. Pemilihan Attribut dan Variabel

Setelah *importing data* selesai, tahap berikutnya untuk *testing* lakukan *Drag* dan *Drop Split Validation* pada menu *Operators* kedalam proses *View*, hingga muncul dalam *View*. Selanjutnya hubungkan *port operators Read Csv* dengan *Operators Validation* dengan menarik garis dari *operators Read Csv* ke *Operators Validation* dan menarik garis dari *operators Validation* ke *result* disisi kanan, seperti terlihat pada Gambar 23.

Setiap operator terdapat *port* yang memiliki fungsi masing-masing yaitu, pada *operators read csv* terdapat dua *port* yaitu *port file* dan *output*, *port file* adalah objek dari *file csv* yang nantinya akan dibaca pada operators berikutnya sedangkan fungsi *port output* adalah untuk mengirimkan keluaran berupa *file* dalam bentuk tabel-tabel atau biasa disebut *ExampleSet*. Pada operators validation terdapat port input training yang berfungsi membuat exampleset untuk dijadikan pelatihan data training (model) dimana exampleset yang sama akan digunakan oleh subproses untuk menguji model apabila tidak ada kumpulan data lain yang disediakan. Output port model berfungsi mengambil exampleset yang telah dilatih pada input training sebelumnya. Output training berfungsi untuk mengambil data training dari input training yang melalui port ini tanpa merubah output, dan output averagable berfungsi mengembalikan vector kinerja yang telah diuji oleh subproses pengujian.

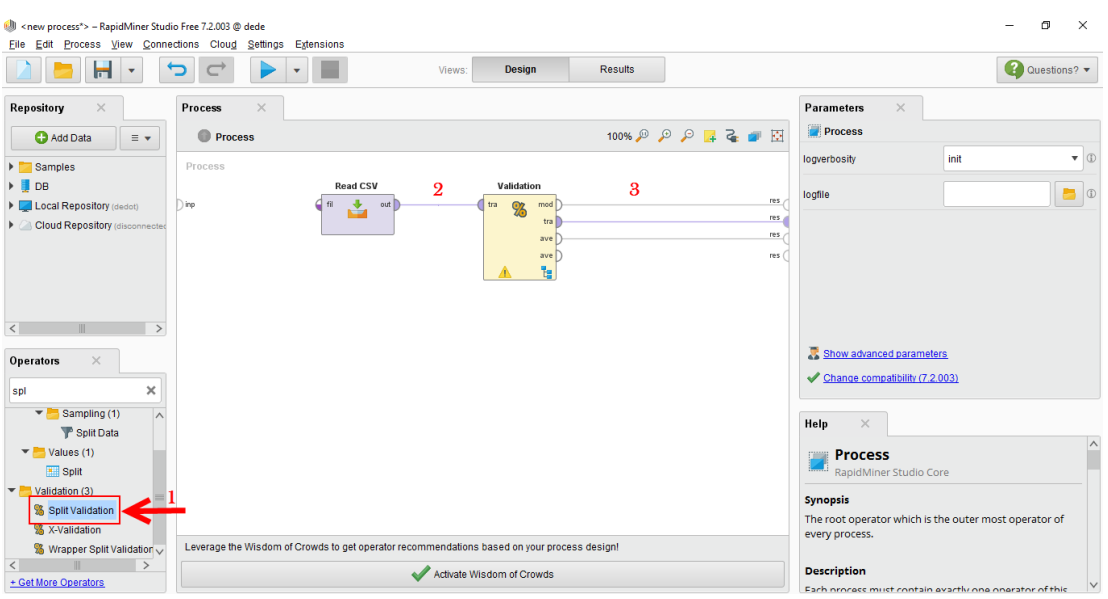

Gambar 23. Menghubungkan port Read CSV dengan port Validation

Setelah *port* terhubung antara satu sama lain, selanjutnya *double* klik pada *operators Validation* hingga tampil subpocess *training* dan *testing* seperti Gambar 24.

| I/Local Repository/book 6* – RapidM<br>Eile Edit Process View Connect | 1iner Studio Free 7.2.003 © dede<br>ctions Clou <u>d S</u> ettings Extensions |                               |             |         |                                                                | - 0                                                       | ×         |
|-----------------------------------------------------------------------|-------------------------------------------------------------------------------|-------------------------------|-------------|---------|----------------------------------------------------------------|-----------------------------------------------------------|-----------|
|                                                                       |                                                                               | Views: Design                 | Results     |         |                                                                | Questio                                                   | ons? 🔻    |
| Repository ×                                                          | Process ×                                                                     |                               |             |         | Parameters ×                                                   |                                                           |           |
| 🔂 Add Data 🛛 = 💌                                                      | Process      Validation                                                       |                               | 100% 🔎 🔎 🔎  | 🖂 💊 🥑 🖾 | % Validation (Split Validation                                 | 1)                                                        |           |
| Samples                                                               | Training                                                                      | Testing                       |             |         | split                                                          | relative                                                  | •         |
| 🕨 📮 DB                                                                |                                                                               |                               |             |         | split ratio                                                    | 0.7                                                       | D         |
| Local Repository (dedot)                                              | tra                                                                           | mod mod                       |             | ave (*  |                                                                | (***                                                      |           |
| data (dedot)                                                          |                                                                               | the the                       |             | ave     | sampling type                                                  | shuffled sampling                                         | •         |
| 1 (dedot - v1, 10/17/18 2:2)                                          |                                                                               |                               |             |         |                                                                |                                                           |           |
| <b>book 6</b> (dedot - v1, 11/28/                                     |                                                                               |                               |             |         |                                                                |                                                           |           |
| dedot (dedot - v1, 11/2/16                                            |                                                                               |                               |             |         |                                                                |                                                           |           |
| < Claud Danasitanu >                                                  |                                                                               |                               |             |         |                                                                |                                                           |           |
| Operators ×                                                           |                                                                               |                               |             |         | Show advanced paramete                                         | <u>rs</u><br>2031                                         |           |
| spli X                                                                |                                                                               |                               |             |         |                                                                |                                                           |           |
| Sampling (1)                                                          |                                                                               |                               |             |         | Help ×                                                         |                                                           |           |
| P Split Data                                                          |                                                                               |                               |             |         |                                                                |                                                           | ^         |
| Split                                                                 |                                                                               |                               |             |         | Split Validatio<br>RapidMiner Studio Co                        | n<br>re                                                   |           |
| Validation (3)                                                        |                                                                               |                               |             |         | Tags: <u>Divide</u> , <u>Separate</u> , <u>Part</u> , <u>T</u> | raining, Testing, Holdout,                                |           |
| % Split Validation                                                    |                                                                               |                               |             |         | Partitions, Validations, Evaluat                               | ions, <u>Validation</u>                                   |           |
| % X-Validation                                                        |                                                                               |                               |             |         | Synopsis                                                       |                                                           |           |
| S Wrapper Split Validation                                            | Leverage the Wisdom of Crowds to get operator recomm                          | nendations based on your proc | ess design! |         | This operator performs a sin<br>splits up the ExampleSet int   | ple validation i.e. randor<br>o a training set and test s | nly<br>et |
| + Get More Operators                                                  | ✓                                                                             | Activate Wisdom of Crowds     |             |         | and evaluates the model. The validation in order to estimate   | is operator performs a sp<br>te the performance of a      | olit v    |

Gambar 24. Tampilan Panel Process Validation

Pada tabel Training lakukan Drag dan Drop algoritma yang akan digunakan

## yaitu, Decision Tree.

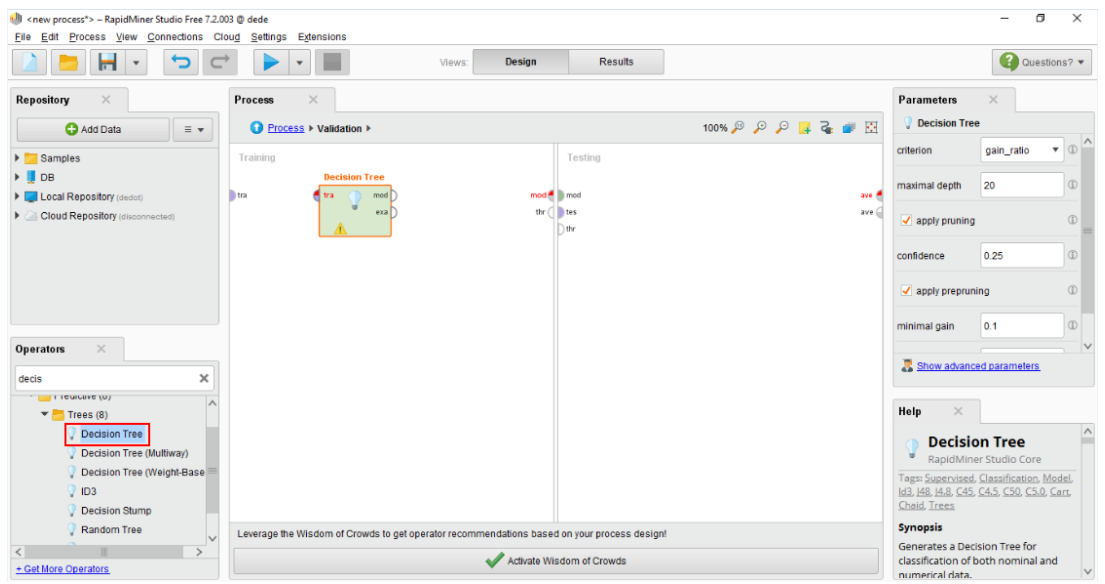

Gambar 25. Tampilan Operators Decision Tree pada tabel Training

Pada tabel *Testing* lakukan *Drag* dan *Drop Apply Model. Apply model* berfungsi untuk mempelajari informasi *ExampleSet* yang telah dilatih dan digunakan untuk prediksi menggunakan model ini.

| <new process*=""> – RapidMiner Studio Free 7.2.00</new> | 13 @ dede                                                          |                           | - 0 ×                                                            |
|---------------------------------------------------------|--------------------------------------------------------------------|---------------------------|------------------------------------------------------------------|
| Eile Edit Process View Connections Clo                  | u <u>d</u> Settings Extensions                                     |                           |                                                                  |
|                                                         | Views: Design                                                      | Results                   | Questions? 🔻                                                     |
| Repository ×                                            | Process ×                                                          |                           | Parameters ×                                                     |
| Add Data = 👻                                            | Process ► Validation ►                                             | 100% 🔑 🔎 📮 🥁 🗃 🖾          | 💡 Apply Model                                                    |
| Samples                                                 | Training                                                           | Testing                   |                                                                  |
| DB                                                      | Decision Tree                                                      | Apply Model               |                                                                  |
| Local Repository (dedot)                                | tra 📢 tra 🕥 mod 🕽 🛛 mod 🕅                                          | 🖢 mod 🕘 lab 🕽 🛛 ave 🕘     |                                                                  |
| Cloud Repository (disconnected)                         | exa D thr (                                                        | tes 🗧 uni 🖉 mod 🕽 🛛 ave 🥥 |                                                                  |
|                                                         |                                                                    | D thr                     |                                                                  |
|                                                         |                                                                    |                           |                                                                  |
|                                                         |                                                                    |                           |                                                                  |
|                                                         |                                                                    |                           |                                                                  |
|                                                         |                                                                    |                           |                                                                  |
|                                                         |                                                                    |                           | Rhow advanced parameters                                         |
| Operators ×                                             |                                                                    |                           |                                                                  |
| apply X                                                 |                                                                    |                           | <ul> <li>Change compatibility (7.2.003)</li> </ul>               |
| 🔻 🔚 Modeling (1)                                        |                                                                    |                           | Haln                                                             |
| <ul> <li>Associations (1)</li> </ul>                    |                                                                    |                           | inely of                                                         |
| 🛒 Apply Association Rules                               |                                                                    |                           | 💡 Apply Model 🔴                                                  |
| 🔻 🔚 Scoring (2)                                         |                                                                    |                           | RapidMiner Studio Core                                           |
| Confidences (1)                                         |                                                                    |                           | Tags: Predict, Predictions, Forecasts,<br>Scores Scoring Trained |
| Apply Threshold                                         |                                                                    |                           | Supersis                                                         |
| Apply Model                                             | Leverage the Wildow of Crowde to get energier recommendations have |                           | This operator applies an already                                 |
|                                                         | ceverage the viscom of crowds to get operator recommendations base | a on your process design  | learnt or trained model on an                                    |
| + Get More Operators                                    | Activate W                                                         | Isdom of Crowds           | ExampleSet. 🗸                                                    |

Gambar 26. Tampilan Operator Apply Model pada table Testing

Kemudian lakukan *Drag* dan *Drop Performance classification* pada *table testing*. *Performance* digunakan untuk evaluasi statistik dari kinerja klasifikasi dan memberikan daftar nilai kriteria dari kinerja klasifikasi tersebut.

| < new process*> – RapidMiner Studio Free 7.2.0 File Edit Process View Connections Cl                                     | 003@dede                                  |                                           |                 |             | - 0                                                                                                    | ×                       |
|----------------------------------------------------------------------------------------------------|-------------------------------------------|-------------------------------------------|-----------------|-------------|----------------------------------------------------------------------------------------------------|-------------------------|
|                                                                                                    |                                           | Views: Design Resu                        | Its             |             | Questi                                                                                                    | ons? 🔻                  |
| Repository ×                                                                                                    | Process ×                                 |                                           |                 |             | Parameters ×                                                                                                    |                         |
| 🛟 Add Data 🛛 🖃 👻                                                                                                    | O Process ► Validation ►                  |                                           | 100% 🔎          | 🔎 🔎 📮 🍒 💣 🔯 | % Performance (Performance (C                                                                                                    | Classifi                |
| Samples                                                                                                    | Training                                  | Testing                                   |                 |             | main criterion first                                                                                                    | • •                     |
| DB     Local Repository (dedot)                                                                                          | Decision Tree                             | mod 🛃 📄 mod                               | Apply Model     | Performance | ✓ accuracy                                                                                                    | D.                      |
| Cloud Repository (disconnected)                                                                                          | exa )                                     | thr 🖉 🐌 tes                               | e uni mod       | per exa ave | classification error                                                                                                    | Ð                       |
|                                                                                                    |                                           |                                           |                 |             | kappa                                                                                                    | D                       |
|                                                                                                    |                                           |                                           |                 |             | weighted mean recall                                                                                                    | D                       |
| Operators ×                                                                                                    |                                           |                                           |                 |             | weighted mean precision                                                                                                    | •                       |
| perf ×                                                                                                    |                                           |                                           |                 |             | Show advanced parameters                                                                                                    |                         |
| Validation (19)                                                                                                    |                                           |                                           |                 |             | Help ×                                                                                                    |                         |
| <ul> <li>Predictive (7)</li> <li>Performance (Classification)</li> <li>Performance (Binominal Classification)</li> </ul> | ←                                         |                                           |                 |             | Performance           (Classification)           RapidMiner Studio Core                                                                                                    | ~                       |
| % Performance (Regression) % Performance (Costs)                                                                         |                                           |                                           |                 |             | Tags: <u>Accuracy</u> , <u>Errors</u> , <u>Precision</u> , <u>B</u><br><u>Kappa</u> , <u>Squared</u> , <u>Relative</u> , <u>Validatio</u><br>Evaluations. Metrics. <u>Predictive</u> | <u>tecall</u> ,<br>ins, |
| Set More Operators                                                                                                    | Leverage the Wisdom of Crowds to get oper | ator recommendations based on your proces | ss design!<br>s |             | Synopsis                                                                                                    | ×                       |

Gambar 27. Tampilan operator performance pada tabel testing

Selanjutnya hubungkan *port-port* dari operator *decision tree*, *operator* Apply Model dan operator Performance, kemudian klik *icon Run* pada *toolbar*  seperti pada Gambar 28, untuk menampilkan hasil. Tunggu beberapa saat hingga

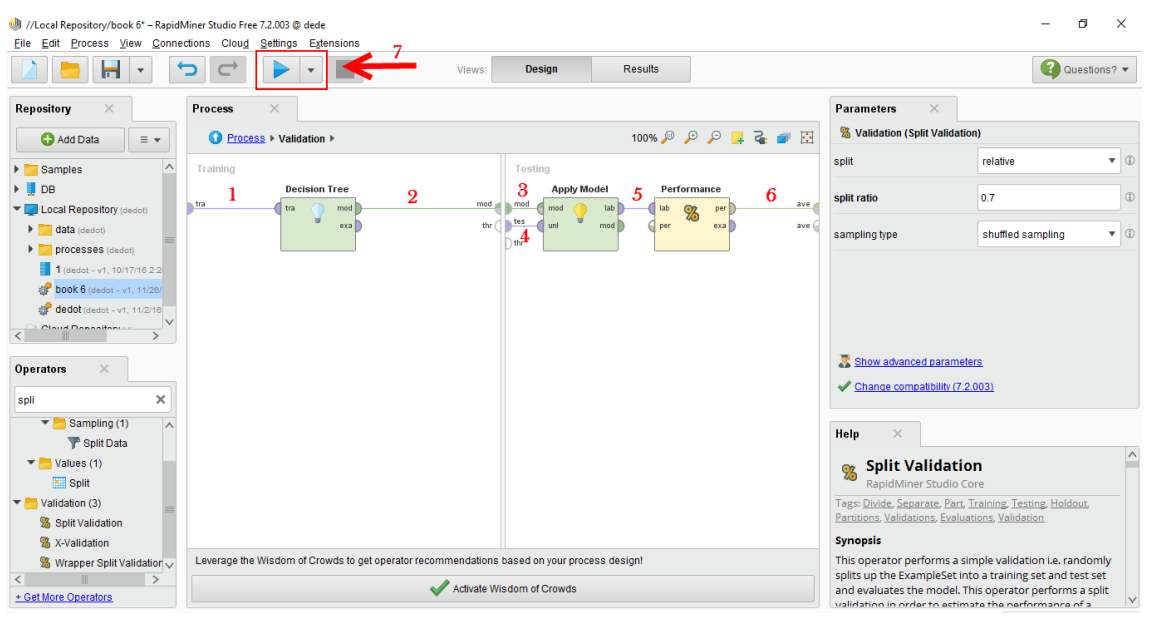

rapidminer menampilkan hasil.

Gambar 28. Tampilan menghubungkan port Decision tree, Apply Model dan Performance

Setelah dilakukan perhitungan dan pengujian data pada masing-masing atribut dengan algoritma C4.5, maka akan didapatkan pola pohon keputusan akhir seperti ditunjukkan pada Gambar 29.

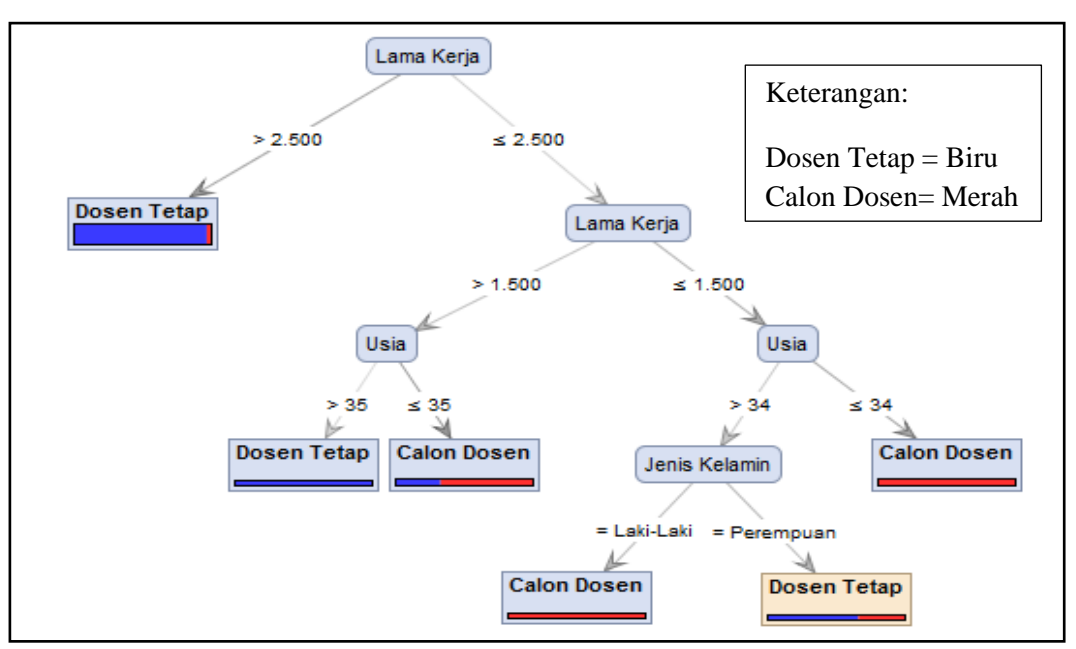

Gambar 29. Tampilan Decision Tree (Pohon Keputusan) Akhir

Berdasarkan pohon keputusan pada Gambar 29, dapat dilihat bahwa tingkat dominan status dosen adalah berdasarkan Lama Kerja, yaitu Lama Kerja >2.500 (diatas dua tahun setengah). Sedangkan tingkat status dosen pada *node* terakhir adalah berdasarkan Jenis Kelamin sebagai pertimbangan akhir. Apabila Jenis Kelamin Perempuan sebagian besar Dosen Tetap, yaitu masing-masing sebanyak 75 orang. Sedangkan apabila jenis kelamin laki-laki yang berstatus dosen tetap sebanyak 34 orang dosen. Dapat dilihat pada Gambar 30 menunjukkan deskripsi lengkap dari pohon keputusan (*decision tee*) yang terbentuk dari 137 data dosen untuk menentukan status calon dosen dan dosen tetap.

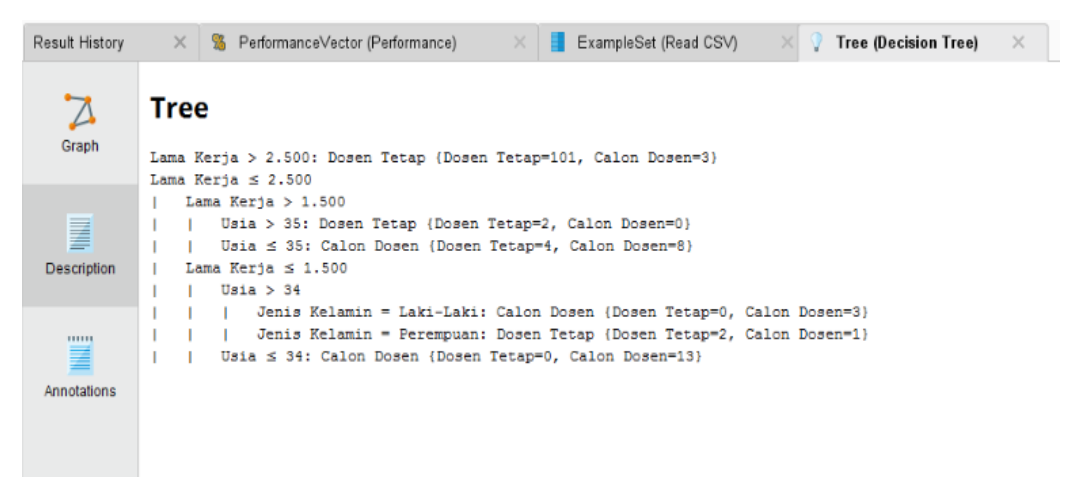

Gambar 30. Tampilan Deskripsi Decision Tree

Gambar 30 menunjukkan hasil deskripsi secara lengkap dari pohon keputusan (*decision tree*) yang telah terbentuk dengan menggunakan *algoritma* C4.5. Dari hasil deskripsi pada Gambar 30 juga menunjukkan bahwa penggunaan *data mining algoritma* C4.5 baik digunakan dalam proses menggali data (*data mining process*) untuk menarik beberapa kesimpulan yang divisualisasikan dengan pohon keputusan (*decision tree*) dan tingkat akurasi dari dataset yang telah diuji menggunakan *Algoritma* C4.5 adalah sebesar 92.68%. Hasil tingkat akurasi dapat dilihat pada Gambar 31.

| //Local Repositor<br>Eile Edit Proces | ry/book 6 – RapidMiner Studi<br>ss ⊻iew <u>C</u> onnections C | o Free 7.2.003 @ dede<br>Nou <u>d S</u> ettings E <u>x</u> tensions |                       |                          |                 |        |
|---------------------------------------|---------------------------------------------------------------|---------------------------------------------------------------------|-----------------------|--------------------------|-----------------|--------|
|                                       |                                                               | ÷ • •                                                               | Views: Design         | Results                  |                 |        |
| Result History                        | × S Performanc                                                | eVector (Performance) 🛛 🗙                                           | ExampleSet (Read CSV) | 🗙 🦞 Tree (Decision Tree) | ×               | •      |
| %                                     | accuracy                                                      | Table View     O Plot View                                          |                       |                          |                 | ^      |
| Performance                           |                                                               | accuracy: 92.68%                                                    |                       |                          |                 |        |
|                                       |                                                               |                                                                     | true Dosen Tetap      | true Calon Dosen         | class precision |        |
|                                       |                                                               | pred. Dosen Tetap                                                   | 27                    | 2                        | 93.10%          |        |
| Description                           |                                                               | pred. Calon Dosen                                                   | 1                     | 11                       | 91.67%          |        |
|                                       |                                                               | class recall                                                        | 96.43%                | 84.62%                   |                 |        |
|                                       |                                                               |                                                                     |                       |                          |                 |        |
| Annotations                           |                                                               |                                                                     |                       |                          |                 |        |
|                                       |                                                               |                                                                     |                       |                          |                 |        |
|                                       |                                                               |                                                                     |                       |                          |                 |        |
|                                       |                                                               |                                                                     |                       |                          |                 |        |
|                                       |                                                               |                                                                     |                       |                          |                 |        |
|                                       |                                                               |                                                                     |                       |                          |                 |        |
|                                       |                                                               |                                                                     |                       |                          |                 |        |
|                                       |                                                               |                                                                     |                       |                          |                 |        |
|                                       |                                                               |                                                                     |                       |                          |                 |        |
|                                       |                                                               |                                                                     |                       |                          |                 | $\sim$ |
|                                       |                                                               | <                                                                   |                       |                          |                 | 2      |

Gambar 31. Tampilan Tingkat Akurasi